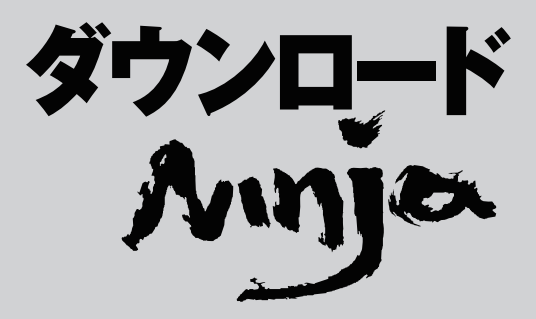

# スタートマニュアル

### ユーザーズマニュアルについて

本製品には、より詳細な「ユーザーズマニュアル」がPDF形式で収録されています。 ユーザーズマニュアルをご覧になるには、次のように操作してください。

- 1 ダウンロードNinjaをインストールします。
- 2 Windowsの<スタート>メニューから、<すべてのプログラム>→<ダウンロードNinja >→ <ユーザーズマニュアル>の順に選びます。

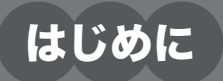

このたびは「ダウンロードNinja 8」(以下、「ダウンロードNinja」と表記します)をお買い求めいただきまし てありがとうございます。本ソフトを正しくお使いいただき、楽しく便利にご利用いただくために、必ず本書 をご一読いただきますようお願い申し上げます。

# サポートサービスについて

ユーザー登録を行っていただいたお客様を対象に、所定のサポートサービスを提供しております。ユーザー 登録がお済みでない場合はサービスをご利用いただけませんので、お早めにユーザー登録を行ってください。

### ユーザー登録方法

インターネットにアクセスして、イーフロンティアのWebサイトで登録してください。

■ 株式会社イーフロンティア(マイページ)

※ご登録の際は、製品に同梱の[ライセンスカード]に記載されたシリアル番号が必要です。

### https://store.e-frontier.co.jp/mypage/

### お問い合わせについて

ダウンロードNinja 公式サイト

公式サイトには、製品に関する「よくあるご質問とその回答(FAQ)」を掲載しております。

http://www.e-frontier.co.jp/dlninja/8/

■ 株式会社イーフロンティア ユーザーサポート

「よくあるご質問とその回答 (FAQ)」を参照しても問題が解決しない場合は、下記のサポートをご 利用ください。ユーザー登録をお済ませのお客様に3ケ月間ご利用いただけます。

### ●ホームページのお問い合わせフォーム https://secure.e-frontier.co.jp/support/

※ お問い合わせには迅速な対応を心掛けておりますが、お問い合わせの内容によっては回答にお 時間がかかる場合がございます。予めご了承ください。

# マニュアルの表記について

本書の解説画面にはWindows 7を使用しています。その他のバージョンのWindowsをお使いの場合、細部 のデザインに違いがある場合があります。特に配慮が必要な場合を除き、本書ではこれらの差異については 記述しません。

# 目次

### はじめに

| サポートサービスについて ・・・・・ | 1 |
|--------------------|---|
| ユーザー登録方法 ・・・・・     | 1 |
| お問い合わせについて ・・・・・   | 1 |
| マニュアルの表記について ・・・・・ | 2 |
| 目次                 | 2 |

### 準備

| イ | ンストールと起動・・・・・・・・・・・・・・・・・・・・・・・・・・・・・・・・・・・・     | <br>4 |
|---|--------------------------------------------------|-------|
|   | インストールする ・・・・・                                   | <br>4 |
|   | 起動する ・・・・・                                       | <br>5 |
|   | Webブラウザを設定する・・・・・・・・・・・・・・・・・・・・・・・・・・・・・・・・・・・・ | <br>6 |

### STEP 1

| ページ全体をダウンロードする・・・・・                            | •••• | 7  |
|------------------------------------------------|------|----|
| ツールボタンまたはメニューでダウンロードする ・・・・・                   |      | 7  |
| ドラッグ・アンド・ドロップでダウンロードする ・・・・・・・・・・・・・・・・・・・・・・・ |      | 10 |
| ダウンロードしたページを表示する ・・・・・                         |      | 12 |

### STEP 2

| 画像だけをダウンロードする・・・・・・・・・・・・・・・・・・・・・・・・・・・・・・・・・・・・       |
|---------------------------------------------------------|
| 画像をダウンロードする ・・・・・13                                     |
| JPEG画像をまとめてダウンロードする・・・・・・・・・・・・・・・・・・・・・・・・・・・・・・・・・・・・ |
| ダウンロードした画像を表示する ・・・・・・・・・・・・・・・・・・・・・・・・・・・・・・・・・・・・    |

### STEP 3

| ダウンロードNinjaのしく | み |  |
|----------------|---|--|
|----------------|---|--|

| ホームページの階層とは ・・・・・・                                        | 8 |
|-----------------------------------------------------------|---|
| ホームページの階層とダウンロードNinjaの階層の関係 ・・・・・・・・・・・・・・・・・・・・・・・・・・・・・ | 9 |
| 1階層目までをダウンロードする・・・・・・・・・・・・・・・・・・・・・・・・・・・・・・2            | 0 |
| 2階層目までをダウンロードする ·····2                                    | 1 |
| 保存とデータベースのしくみ ・・・・・2                                      | 2 |
| データベースを開く ・・・・・2                                          | 4 |

# STEP 4

| 使ってみよう便利機能                                                            |
|-----------------------------------------------------------------------|
| 画像ページから大きい画像のみをダウンロードする ・・・・・・・・・・・・・・・・・・・・・・・・・・・・・・・26             |
| リンクを範囲選択してダウンロードする ・・・・・・28                                           |
| 連番のページや画像をダウンロードする ・・・・・29                                            |
| 他のドメインへのリンクについて                                                       |
| 他のドメインへのリンクをダウンロードする ・・・・・・・・・・・・・・・・・・・・・・・・・・・・・・・・・・33             |
| 時間を予約してダウンロードする ・・・・・・・・・・・・・・・・・・・・・・・・・・・・・・・・・・・・                  |
| タイマーをオンにする ・・・・・・38                                                   |
| タイマー予約の内容を編集する ・・・・・39                                                |
| 動画サイトの動画をダウンロードする ・・・・・41                                             |
| キーワード検索して動画を一括ダウンロードする ・・・・・・・・・・・・・・・・・・・・・・・・・・・・・・・・・・・・           |
| ダウンロードした動画をiPod、iPhone、PSP用に変換する ・・・・・・・・・・・・・・・・・・・・・・・・・・・・・・・・・・・・ |
| 音楽ファイルや動画ファイルをダウンロードする ・・・・・・・・・・・・・・・・・・・・・・・・・・・・・・・・・・・・           |
| 音楽や動画のストリーミングをダウンロードする ・・・・・・・・・・・・・・・・・・・・・・・・・・・・・・・・・・・・           |
| ポッドキャスティングをダウンロードする ・・・・・.52                                          |
| ダウンロードコントローラでダウンロードする ・・・・・・・・・・・・・・・・・・・・・・・・・・・・・・・・・・54            |
| Ninjaバーでダウンロードする ・・・・・56                                              |
| エクスプローラからデータを取り込む ・・・・・・・・・・・・・・・・・・・・・・・・・・・・・・・・・・・58               |
| 取り込みに失敗したときの対処方法・・・・・・・・・・・・・・・・・・・・・・・・・・・・・・・・・・・59                 |
| 取り込み日ごとにデータを表示する ・・・・・・・・・・・・・・・・・・・・・・・・・・・・・・・・・・・・                 |
| ページのURLをQRコードで表示する・・・・・・・・・・・・・・・・・・・・・・・・・・・・・・・・・・・・                |
| データベースをLANで公開する・・・・・・・・・・・・・・・・・・・・・・・・・・・・・・・・・・・・                   |

# コラム 目次

| ₩ | コ | ラム | : 文字を取り込む ・・・・・・17                                 |
|---|---|----|----------------------------------------------------|
| ₩ | Э | ラム | : 閲覧したページを自動的に取り込む ・・・・・・・・・・・・・・・・・・・・・・・・・・・・・17 |
| ₩ | Э | ラム | : データベースをバックアップする                                  |
| ₩ | Э | ラム | : ブックや子ブックでデータを整理する ・・・・・・・・・・・・・・・・・・・・・・・・・・・・25 |
| ₩ | コ | ラム | :「ダウンロードウィザード」をタブ付きダイアログに切り替える ・・・・・・・・・           |

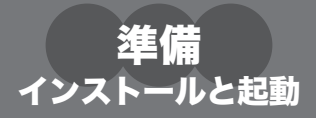

ここでは、ダウンロードNinjaのインストールと起動方法、初期設定について説明します。

# インストールする

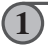

「ダウンロードNinja」のCD-ROMをCD-ROMドライブにセットします。 しばらくするとインストール画面が表示されます。

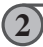

[インストール開始] ボタンをクリックします。

セットアップ画面が表示されます。

| ダウンロードNinja 7 Setup   |                                            |  |  |
|-----------------------|--------------------------------------------|--|--|
| 5                     | ダウンロードNinja 7 の InstallShield Wizard へようごそ |  |  |
|                       | - 11/33。<br>戦行手名は1. DAへ1829かして(851、        |  |  |
|                       |                                            |  |  |
| < R6(B) 200,000 40206 |                                            |  |  |

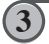

[次へ(N)]ボタンをクリックし、以後、画面に表示されるメッセージに従って操作します。 セットアップが完了すると「InstallWizardの完了」画面が表示されますので、[完了]ボタン をクリックします。

### 起動する

ダウンロードNinaの起動は、デスクトップにあるアイコンを使って行います。

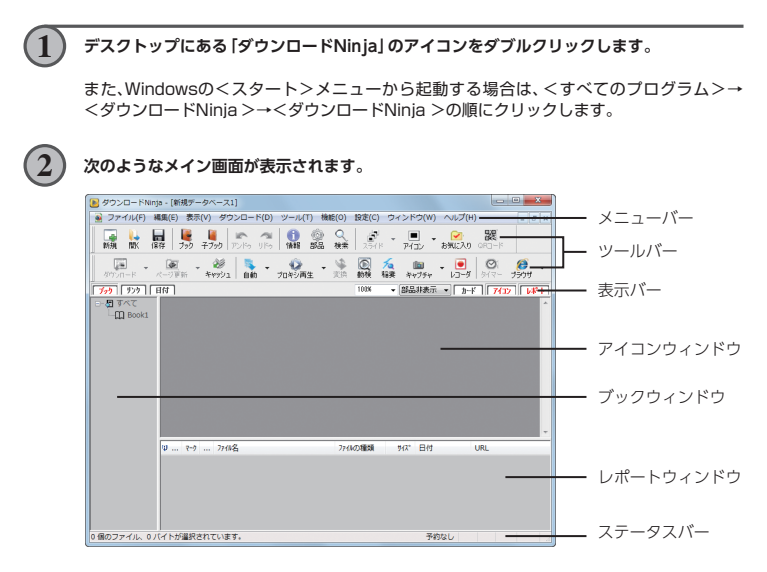

### Webブラウザを設定する

ダウンロードを始める前に、使用するWebブラウザを設定します。

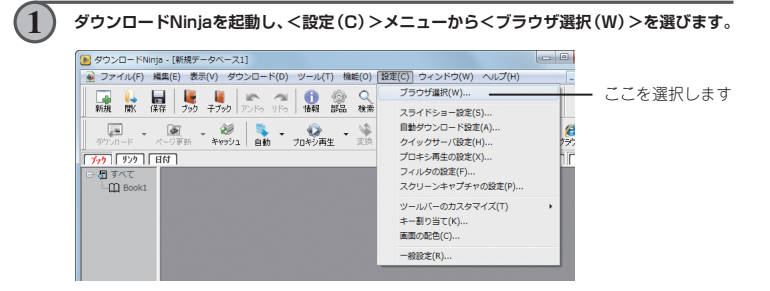

(2)

使用するWebブラウザをクリックして選びます。

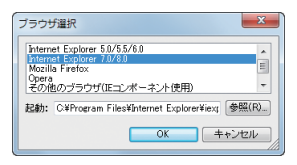

Internet Explorerのコンポーネントを利用したWebブラウザを使用する場合は、「その他の ブラウザ (IEコンポーネント使用)」を選び、「参照] ボタンをクリックして、使用するWebブ ラウザのプログラムを指定します。

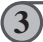

Webブラウザの指定が終わったら、[OK] ボタンをクリックします。

POINT

Internet Explorer以外のWebブラウザをご使用の場合、「Ninjaバー」など、一部の機能 がご利用いただけません。ご注意ください。

# STEP 1 ページ全体をダウンロードする

Webブラウザで表示しているページの文字や画像などを丸ごと取り込む方法について説明します。ページ全体を取り込むには、ツールボタンとメニューを使う方法と、ドラッグ・アンド・ドロップを使う方法があります。

このスタートマニュアルでは、実際にインターネットに接続を行い、弊社のホームページ内にあるダウンロードNinja練習用ホームページを題材にして操作の手順を説明していきます。練習用ホームページのURLは下記のとおりで、

### http://www.e-frontier.co.jp/dlninja/practice

このスタートマニュアルの記述で、「練習用のトップページを表示します」とある場合は、上記のURLをWeb ブラウザで表示してください。

なお、ご利用のプロバイダへの接続料および通信料はお客様のご負担となります。

# ツールボタンまたはメニューでダウンロードする

Webブラウザで表示中のページを取り込む方法を説明します。

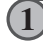

Webブラウザで、ダウンロードNinjaに取り込みたいホームページを表示します。 ここでは、練習用のトップページを表示します。

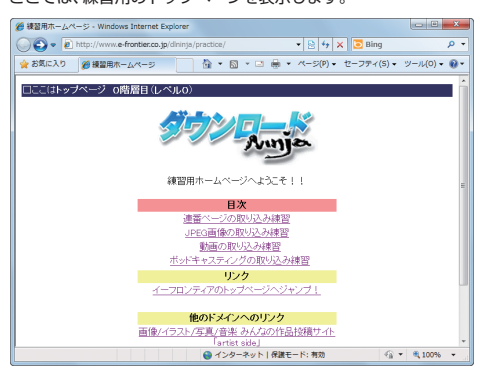

| #2現ホームページ - Windows Internet Explorer               | 100100                                                      |                                          |
|-----------------------------------------------------|-------------------------------------------------------------|------------------------------------------|
| 🚱 🕞 🔹 http://www.e-fronties.co.jp/divinja/practice/ | 🔁 🕂 🗙 🔽 Blog 🖉 💌                                            |                                          |
| 👷 お気に入り 🎽 練習用ホームページ 💦 🖄 🔹 🖾 🗧 😁 🖷 🔹                 | ×−5(P) * セーフティ(S) * ツール(O) * 🔒 *                            |                                          |
| □ここはトップページ 0階層目(レペル0)                               |                                                             |                                          |
| <u> </u>                                            |                                                             | ー Webノラ!                                 |
| Jun .                                               | (70)0-KNnja-(00822)                                         |                                          |
| 練習用ホームページへようこそ                                      |                                                             |                                          |
| 日次<br>38.25ページの105.53.3.2893                        | 27.0-K <-705 Arr/s and 704/45 10 KK 56 Ar77+ 13-5 (3-5 727) |                                          |
| JPEO画像の取り込み練習[                                      | 559 [559] [BH] 108 - 24982 - 2-7 [703] [494]                |                                          |
| 整面の取り込み練習                                           | - BirAT                                                     |                                          |
| 101-012/2020/00/00                                  |                                                             |                                          |
| イーフロンティアのトップページへジ                                   |                                                             |                                          |
|                                                     |                                                             | 12 A A A A A A A A A A A A A A A A A A A |
| 他のドメインへのリンク                                         |                                                             |                                          |
| 「ウイルスキラーゼロ インターネットゼ                                 |                                                             | Ninia                                    |
| ページが表示されました 🕒 インターネット   存譲す                         |                                                             | TVILIJG                                  |

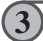

ツールバーの [ダウンロード] ボタンをクリックします。

メニューから取り込むときは、<ダウンロード(D)>メニューから<ブラウザが表示中の ページをダウンロード(B)>を選び、サブメニューから<そのページのみ(O)>を選びます。

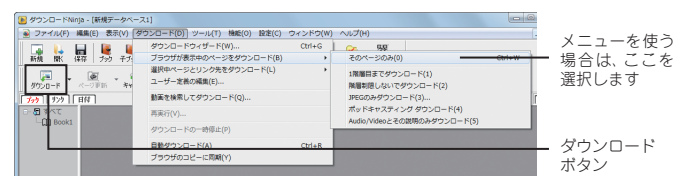

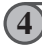

ダウンロード中は「ダウンロード中!」のダイアログが表示されます。 取り込みが完了すると、ダイアログが消えて下のような画面が表示されます。

| ▶ ダウンロードNinja - [新規データペース1]                |                                                                                                    |                                      |
|--------------------------------------------|----------------------------------------------------------------------------------------------------|--------------------------------------|
| ● ファイル(F) 編集(E) 表示(V) ダウンロード(D) ツー/        | レ(T) 機能(O) 設定(C) ウィンドウ(W) ヘルプ(H) - F ×                                                                                                    |                                      |
| ■ ● ● ● ● ● ● ● ● ● ● ● ● ● ● ● ● ● ● ●    | ◎ ♀ ♪ ● ● > ■ ■ ■ ■ ■ ■ ■ ■ ■ ■ ■ ■ ■ ■ ■ ■ ■                                                                                                    |                                      |
| 第二 (金) (約1)<br>第四一下 ページ更新 キャッシュ 自動 プロキシ    | ▲ ◆ ① /2 回 ・ ● ② Ø ・<br>再生 支換 約株 指数 キャプチャ レコーダ ※(マー ブラウザ                                                                                                    |                                      |
| 「ブック リンク 日付                                | 1018 - 部品非表示 - カード 7/32 レキト                                                                                                    |                                      |
| C (1) Book                                 | P7)ロード編集表示     II 通道現在-24ページ     P0/ロード描述用に述てしました                                                                                                    | ── ダウンロードした<br>ページがアイコンと<br>して表示されます |
| 9 1+9 7748 <u>8</u><br>1 CVerfrontier-proc | 日 ガウムーア#8とたいね 3<br>3 アーサイン20時<br>3 アーサイン20時<br>3 アメライン20時第のでスキップ 3<br>3 7月をとんかったいReiのへ 0<br>3 7月をとんかったいReiのへ 0<br>3 7月をとんかったいReiのへ 0<br>3 7月をとんかったいReiのへ 0<br>3 7月をとんかったいReiのへ 0<br>3 7月をとんかったいReiのへ 0<br>3 7月をとんかったいReiのへ 0<br>3 7月をとんかったいReiのへ 0<br>3 7月をとんかったいReiのへ 0<br>3 7月をとんかったいReiのへ 0<br>3 7月をとんかったいReiのへ 0<br>3 7月をとんかったいReiのへ 0<br>3 7月をとんかったいReiのへ 0<br>3 7月をとんかったいReiのへ 0<br>3 7月をしたいReiのへ 0<br>3 7月をとんかったいReiのへ 0<br>3 7月をとんかったいReiのへ 0<br>3 7月 7月 7月 7月 7月 7月 7月 7月 7月 7月 7月 7月 7月 | ダウンロード結果を<br>報告するダイアログ<br>も表示されます    |

#### ) ツールバーの [保存] ボタンをクリックして、取り込んだページのデータをハードディスクに 保存します。

メニューから保存するときは、<ファイル(F)>メニューの<上書き保存(S)>を選びます。

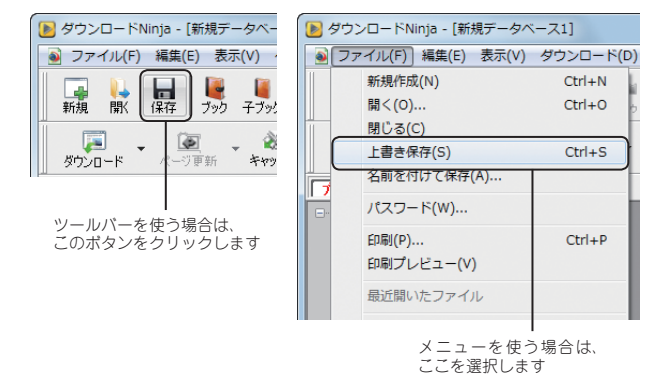

POINT

5

初めて保存するときは、次のようなダイアログが表示され、取り込んだデータを保存する データベースを作成します。

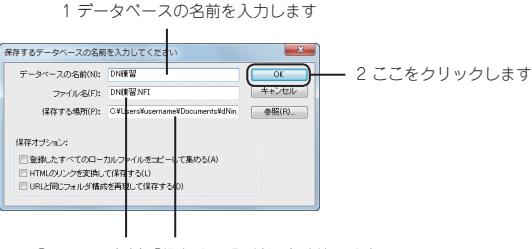

「ファイル名」と「保存する場所」は自動的に設定 されます。変更することも可能です

# ドラッグ・アンド・ドロップでダウンロードする

WebブラウザのマークをダウンロードNinjalこドラッグ・アンド・ドロップするだけで、そのページ をダウンロードすることができます。

Webブラウザで取り込みたいホームページを表示し、「アドレスバー」にあるアイコンをダウ ンロードNinjaにドラッグ・アンド・ドロップします。 Internet Explorerの場合 後留用ホームページ - Windows Internet Explorer () () tp://www.e-frontier.co.jp/dlninja/practice/ + 🗟 ϟ 🗙 👷 お気に入り 🌈 練習用ホームページ 🍈 🔻 🖾 👻 📼 🖶 💌 ページ(P) 🔹 セ Mozilla Firefoxの場合 🛞 練習用ホームページ - Mozilla Firefox ファイル(E) 編集(E) 表示(Y) 履歴(S) ブックマーク(B) ツール(I) ヘルプ(H) C X 🛆 ( )ttp://www.e-frontier.co.jp/dlninja/practice/ ▲ よく見るページ | Firefox を使いこなそう 🛼 最新ニュース 🌈 練習用ホームページ - Windows Internet Explorer - - X-• 🗟 49 🗙 💽 Bing 00-00 ρ. w.e-frontler.co.jp/dlninja/practice/ 🍲 お気に入り | 🏠 ▾ 🖾 ▾ 💷 📾 ▾ ベージ(P)▾ セーフティ(S)▾ ツール(O)▾ 📦▼ (e in ロここはトップページ 0階層目(レ - - Xinta - [DNiew] 表示(V) ダウンロード(D) ツール(T) 機能(O) 設定(C) ウィンドウ(W) ヘルプ(H) N7711 1445 新規 21.5 検索 100 -和調 749 929 Eff 1009 部品非表示
 カード
 アイコン
 レポート - **8** すべて Book1 画像/-1 リ... マーク ... ファの名 ファイルの種 0 個のファイル、0 バイトが選択されています。 予約なし 1 マークの上でマウスの左ボタンを押したままにします

2 左ボタンを押したまま、マークをダウンロードNinjaの アイコンウィンドウ上に移動します

3 アイコンウィンドウ上でマウスのボタンを離します

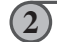

「このページのみダウンロードして貼り付ける。(H)」のオプションをオンにして、[OK] ボタ ンをクリックします。

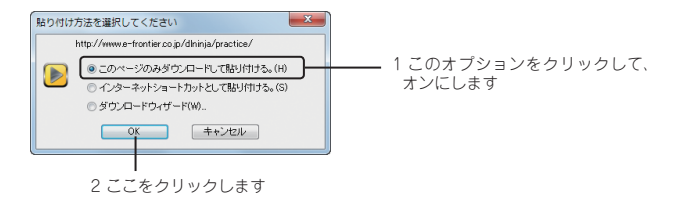

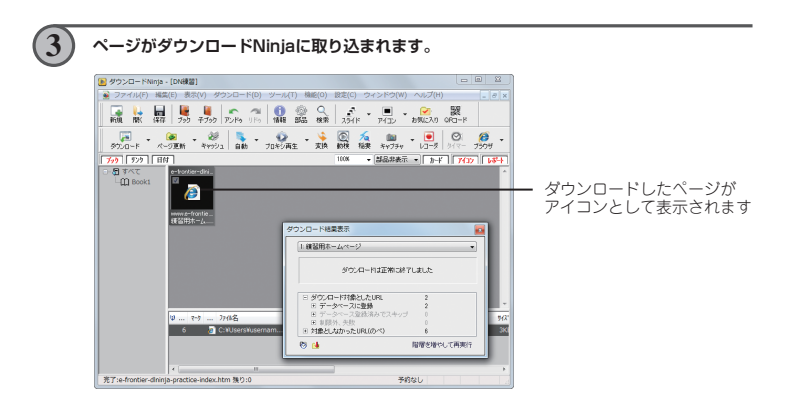

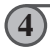

ツールバーの [保存] ボタンをクリックして、取り込んだページのデータをハードディスクに 保存します。

メニューから保存するときは、<ファイル(F)>メニューの<上書き保存(S)>を選びます。

# ダウンロードしたページを表示する

前の手順でダウンロードしたページを表示する方法を説明します。

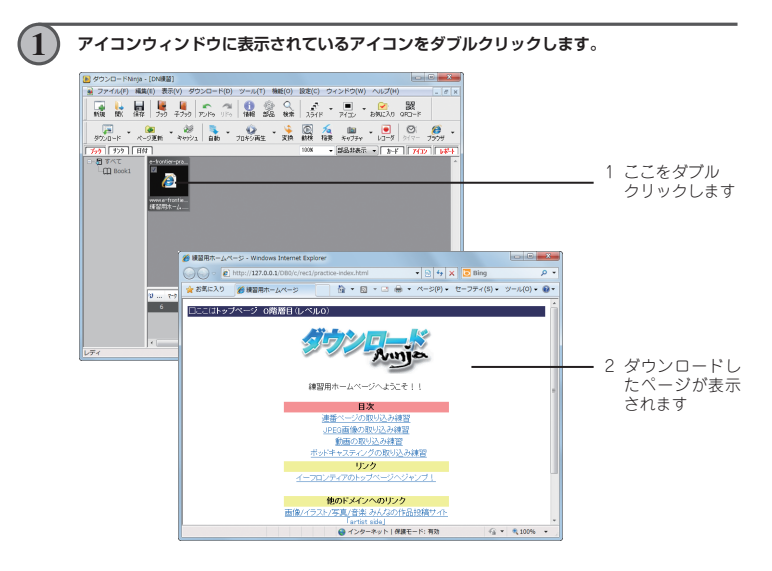

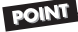

ホームページを取り込むと、そのページ内にある画像なども一緒に取り込まれています。 それらのデータを見るときはツールバーの[部品]ボタンを押します。 元の表示に戻すときは、再度[部品]ボタンを押します。

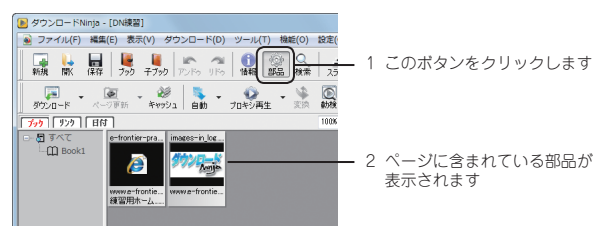

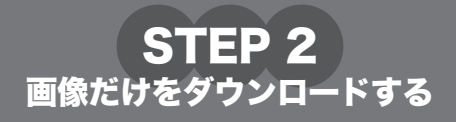

Webブラウザで表示しているページの画像は、ドラッグ・アンド・ドロップすればダウンロードできます。 また、そのページにあるすべてのJPEG形式の画像をまとめてダウンロードすることもできます。

# 画像をダウンロードする

画像をドラッグ・アンド・ドロップしてダウンロードする方法を説明します。

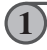

3

Webブラウザでダウンロードしたい画像があるページを表示します。 ここでは、練習用のトップページを表示します。

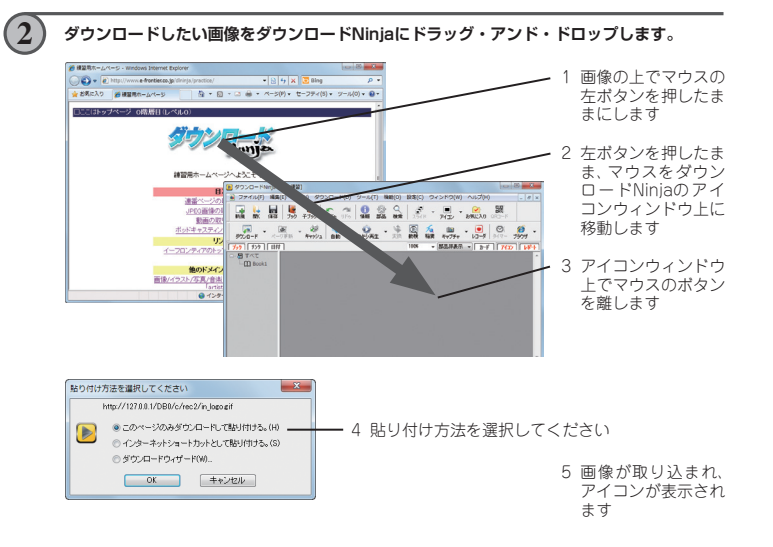

ツールパーの[保存]ボタンをクリックして、ダウンロードした画像のデータをハードディス クに保存します。

メニューから保存するときは、<ファイル(F)>メニューの<上書き保存(S)>を選びます。

# JPEG画像をまとめてダウンロードする

画像がJPEG形式の場合は、ドラッグ・アンド・ドロップではなく「ダウンロードウィザード」を利用 すると画像をまとめて一度に取り込むことができます。 ここでは下図のように、現在表示しているページのJPEG画像をダウンロードする方法について説明

ここではト図のよっに、現在表示しているページのJPEG画像をタワンロードする方法について説明 します。

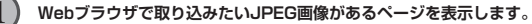

ここでは、練習用のトップページを表示し、「JPEG画像の取り込み練習」→「1.JPEG画像を 直接貼り付けてあるページ」の順にクリックして下のようなページを表示します。

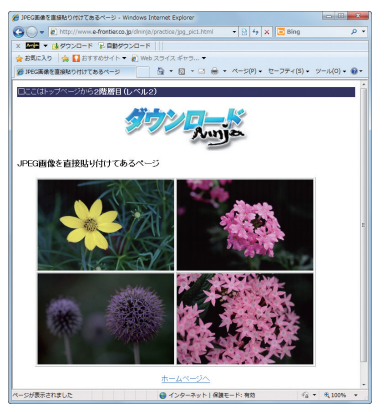

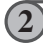

ダウンロードNinjaの<ダウンロード(D)>メニューから、<ダウンロードウィザード(W)> を選びます。

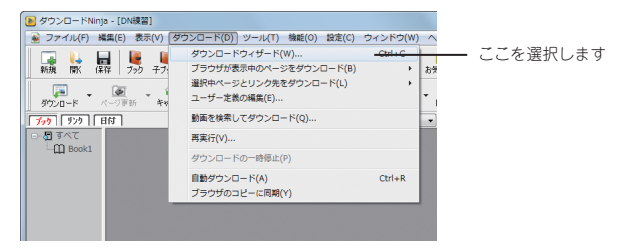

#### 3 「①ダウンロードの起点を選択してください(S)」から「ブラウザで表示中のページ」を選び、 「②ダウンロードの方法を選択してください(W)」から「JPEGのみダウンロード」を選びます。 × ● ダウ.ローFの記らを選れて(た丸)(S) ● ブラウザで表示中のページ の起点とします。 — 1 ここを選択します . アドレス(URL) を指定 お知じ入り・ブックマーク キーワードを指定 ◎ ダウンロードの方法を運搬してください(W) 国務定したページのみをダウンロード ■ 1階層目までダウンロード 「構成者目までダウンロード 「満足有目までダウンロード 「満足形された内容があればダウンロード - 更新された内容で上書き 最示性 (MiniBBS系 50パー/まで) ■単子板 (Value) Jacon & Arth Public 20 Webサイトの構造ダウンロード(文書のみダウンロード) — 2 ここを選択します 写真の多くは JPEG 形式なので、写真を集める場合に運動です。リンクの程度 やファイルの場所による制限は連直行ってくたろい。 アドバンストン (原500) 次への) 実行 キャンセル 4 [実行] ボタンをクリックします。 × ① ダウンロードの起点を選択してください(S) ブラウザで表示中のページ ブラウザで表示中のページ ブラウザで表示中のページをダウンロード グリロードNnix で変換中 の起身とします。 ダウンロードNinis で選択。 アドレス(URL) を指定 お気に入り・ブックマーク キーワードを指定 0 H @ ダウンロードの方法を選択してください (W) 御教堂 たべージのみませた ロード ■ 1局層月までダウンロート 「福澤目までダウンロード 「福澤利限しな」でダウンロード ■更新された内容があればダウンロード 更新された内容で上書き ■掲示板(MiniBBS系 toパージまで) 展示板 (Valued Japan系 そのトピックのみ) Webサイトの構造ダウンロード(文書のみダウンロード) 写真の多くは、JPEO 形式なので、写真を集める場合に運行です。リンクの程度 やファイルの場所による制限は律真行ってください。 - 1 ここをクリックします (#5(8) 22002) \_\_\_\_\_\_\_ ● ダウンロードNego、(DA規2) ● ファイル(F) 編集(F) 表示(V) ダウンロード(D) ツール(T) 編載( 0) 1938(C) ウィンドウ(W) へいげ(H) 🙀 🕌 🛤 🦉 🖉 🔊 👘 🕼 🔮 🔮 🖓 💉 🗉 - 🤮 🎇 974-F - ≪9781 - ₩22 88 - 704/M2 - 35 88 88 4477 - 12-5 10-7 1777 974-F - ≪9781 89 E TAL 2 JPEG画像がダウンロードされ、アイ-コンがアイコンウィンドウに表示され ます

(5)

ツールパーの [保存] ボタンをクリックして、取り込んだ画像のデータをハードディスクに保 存します。

メニューから保存するときは、<ファイル(F)>メニューの<上書き保存(S)>を選びます。

# ダウンロードした画像を表示する

前の手順で取り込んだ画像を表示する方法を説明します。

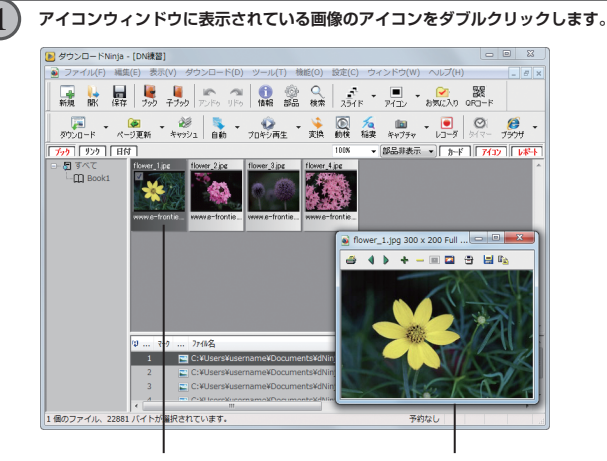

1 画像のアイコンをダブルクリックします 2 画像が表示されます

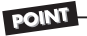

画像の表示に他のアプリケーションソフトを使う場合

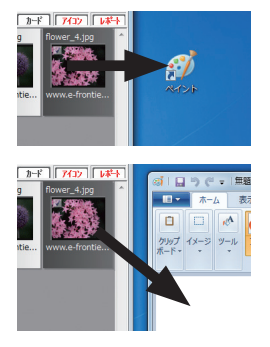

#### 方法A

表示したいアプリケーションのアイコンに、 アイコンウィンドウのアイコンをドラッグ・ アンド・ドロップします

#### 方法B

表示したいアブリケーションのウィンドウ に、アイコンウィンドウのアイコンをドラッ グ・アンド・ドロップします - 🕪 コラム:文字を取り込む 🗕

ホームページの文字だけを取り込むには「ドラッグ・アンド・ドロップ」と「コピー・アンド・ペー スト」の方法があります。

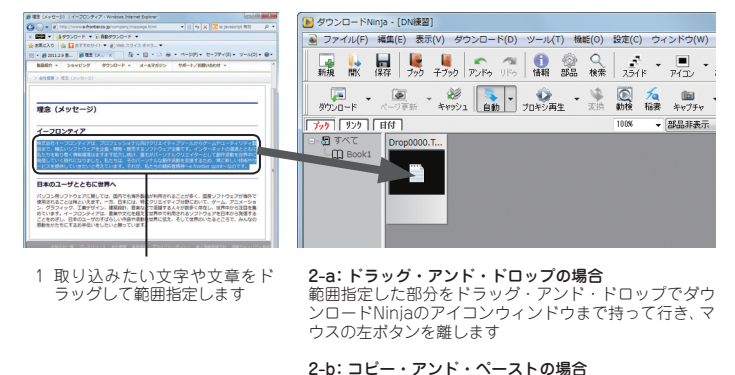

を助用指定した部分で右クリックして、表示されたショートカットメニューからくコピー(C) >を選びます。ダウンロードNinjaに移ってく編集(E) >メニューからく貼り 付け(P) >を選びます

- 🕪 コラム:閲覧したページを自動的に取り込む -

自動ダウンロードを使うと、Webブラウザで閲覧するページを自動的にダウンロードしていくことができます。自動ダウンロードは、ダウンロードがうまくいかない場合や、Java Scriptやフレーム 機能が使われているページをダウンロードする場合に便利です。

自動ダウンロードをメニューから設定する場合は、<ダウンロード(D)>メニューから<自動ダウ ンロード(A)>を選びます。ツールバーから設定する場合は [自動] ボタンをクリックしてオンの状 態にします。

取り込みが終わったら、再度ツールバーの「自動ダウンロード」ボタンをクリックして自動ダウン ロードをオフにします。

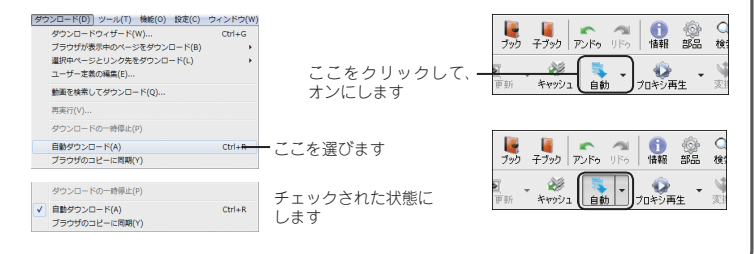

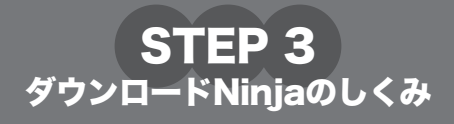

ダウンロードNinjaでは、ページを1ページずつではなく、ホームページの階層を指定して一度にまとめて複数のページや画像などをダウンロードすることができます。

# ホームページの階層とは

ホームページは、最初に表示するトップページから、下の図のように各ページへ階層的にジャンプす る仕組みになっています。このような仕組みをリンクまたはハイパーリンクといいます。

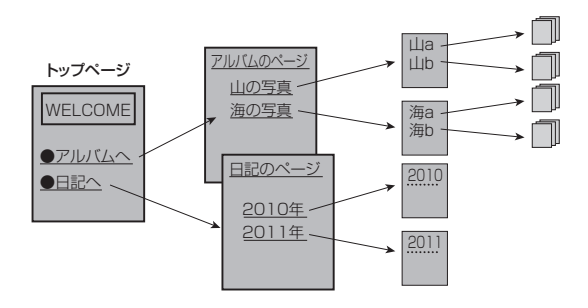

### ホームページの階層とダウンロードNinjaの階層の関係

ダウンロードNinjaでは、現在表示しているページを「O階層目」、「O階層目」からリンクしているページを「1階層目」、「1階層目」からリンクしているページを「2階層目」として扱います。 前ページのホームページでトップページを表示している場合は、下のような階層に分けられます。 例えば、日記のページをすべて取り込むには、「日記のページ」を表示して、1階層目まで取り込めば良 い、ということになります。

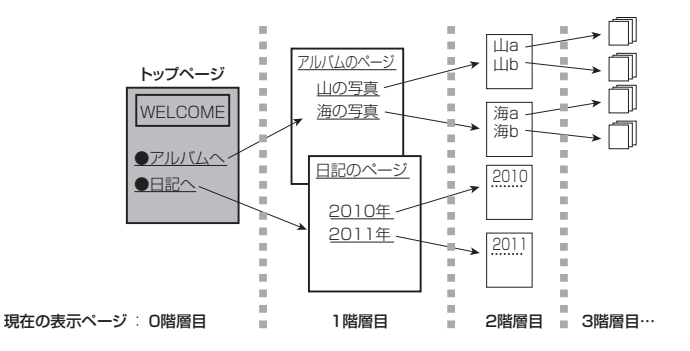

POINT

上記の例では、同じWebサーバ内(同ードメイン)への操作を対象としています。他の Webサーバ(他のドメイン)へのリンクの取り込み操作については、「他のドメインへの リンクをダウンロードする」(33ページ)を参照してください。

# 1階層目までをダウンロードする

1階層目までを取り込む場合の操作を、下記のURLでアクセスできるダウンロードNinja練習用の ホームページを例に説明します。練習用ホームページのURLは下記のとおりです。

### http://www.e-frontier.co.jp/dlninja/practice

Webブラウザで上記の練習用のトップページを表示します。

ダウンロードNinjaの<ダウンロード (D) >メニューから、<ダウンロードウィザード (W) > を選びます。

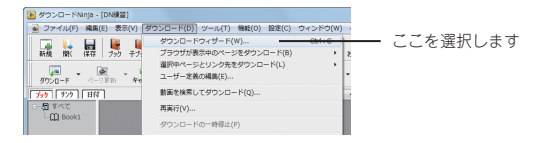

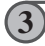

「①ダウンロードの起点を選択してください(S)」から「ブラウザで表示中のページ」を選び、 「②ダウンロードの方法を選択して下さい(W)」から「1 階層目までダウンロード」を選び、【実 行】 ボタンをクリックします。

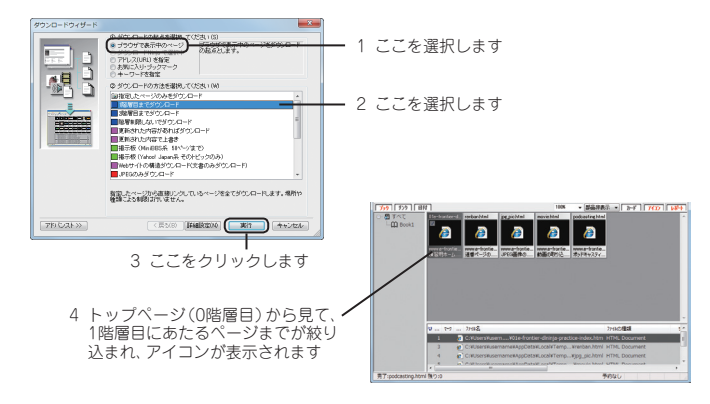

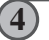

ツールバーの[保存] ボタンをクリックして、取り込んだデータを保存します。

### 2階層目までをダウンロードする

2階層目を設定すると、1階層目からリンクしているページまでを取り込むことができます。

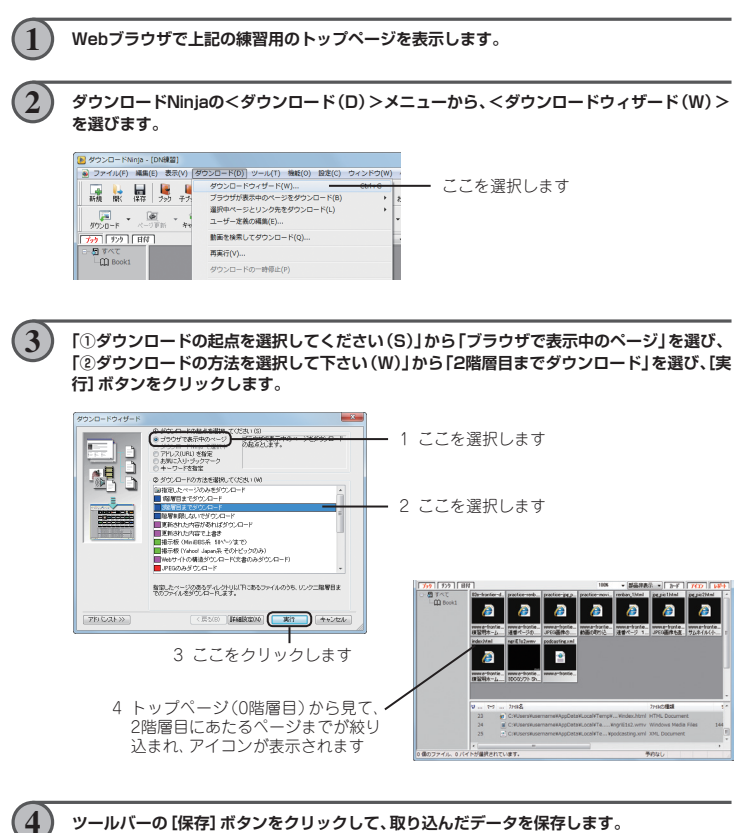

ツールバーの[保存] ボタンをクリックして、取り込んだデータを保存します。

### POINT

2階層目にあたる階層は、ホームページによっては、リンクするページの数や画像が大量 になる場合がありますのでご注意ください。

### 保存とデータベースのしくみ

●保存されるデータを確認する

あるページを丸ごと取り込むと、そのページで使用されている画像データなどすべてを取り込むことになります。ダウンロードNinjaでは、取り込んだ画像などを部品として扱っています。たとえば、前ページで、2階層目まで取り込んだ場合を例に説明します。

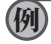

[部品] ボタンをクリックすると、取り込まれている画像などを表示することができます。もう一度[部品] ボタンを押すと、表示されなくなります。

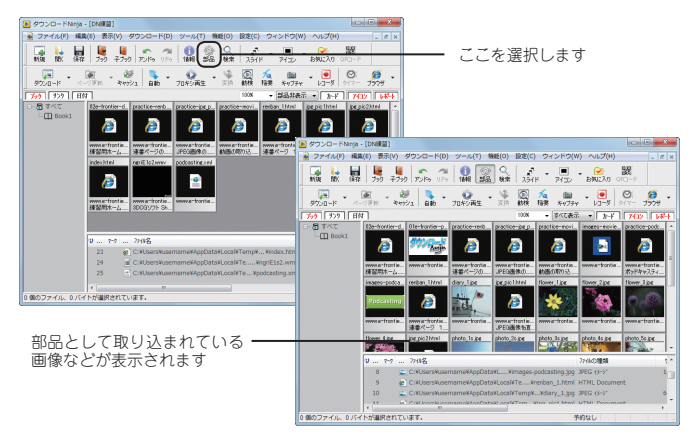

データベースを保存(9ページを参照)すると、「マイドキュメント」内の「dNinja」フォルダ内 に、データベースと同じ名前のフォルダが作成され、取り込んだデータはすべて、そのフォル ダ内に保存されます。

また、その際「○○.NFI」のように拡張子が「NFI」のファイルが作成されます。これは、取り込んだデータを管理するためのダウンロードNinjaのデータベースファイルです。

例:「DN練習」というデータベースを保存した場合

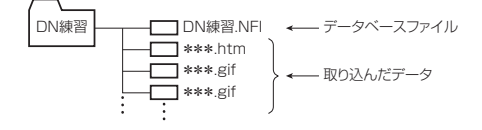

●保存するフォルダを変更する

標準では「マイドキュメント」内の「dNinja」フォルダにデータベースが保存されますが、データベー スを保存するフォルダを変更することができます。

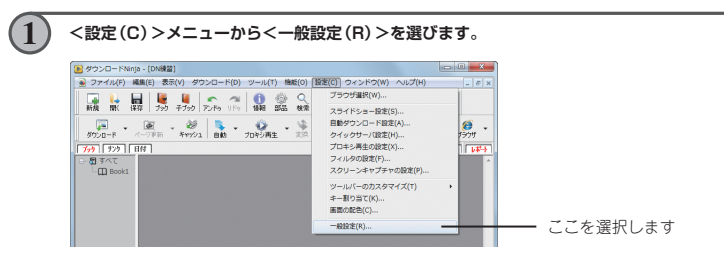

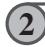

「一般設定」ダイアログの「ファイル」タブにある「保存フォルダ (S)」に、データベースを保存 するフォルダを設定し、[OK] ボタンをクリックします。

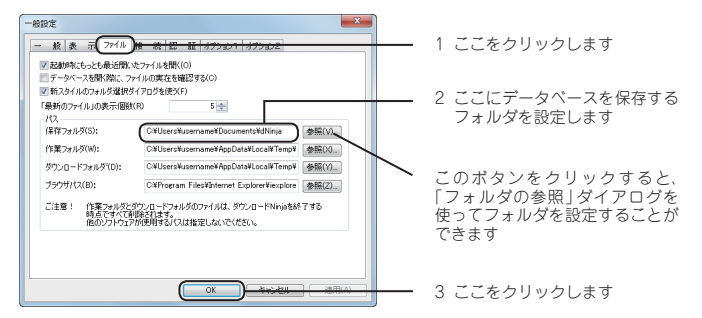

#### - 🍽 コラム:データベースをバックアップする 🗕

データベースは、標準では「マイドキュメント」内の「dNinja」フォルダに保存されています。ダウ ンロードNinjaからこのデータベースをCD-Rにコピーしてバックアップできます(DVD-R不可)。 Windows XPでCD-R/RWドライブが搭載されたコンピュータをお使いの場合、<ファイル(F) > メニューの<CD-R/RWへバックアップ(R) >が便利です。(Windows XP以外のOSでは、このメ ニューは表示されません)

#### ◎手動でバックアップする場合(DVDへのバックアップも可能です。)

すべてのデータベースをバックアップする場合は、この「dNinja」フォルダをコピーします。
 特定のデータベースのみをバックアップする場合は、「dNinja」フォルダ内にあるバックアップしたいデータベースのフォルダのみをコピーします。

### データベースを開く

保存したデータベースを開く手順を説明します。ここでは、「マイドキュメント」内の「dNinja」フォル ダに保存されている「DN練習」というデータベースを例にします。

| 1 | <ファイル (F) >メニューから<開く (O) >を選びます。                                                                                                    |                                                                                     |  |
|---|----------------------------------------------------------------------------------------------------|-------------------------------------------------------------------------------------|--|
|   | ③ かうこ-1%mg<br>うちょうします。<br>またが、<br>ないのし、<br>ないのし、<br>ないののし、<br>ないののし、<br>ないのし、<br>ないのし、<br>ないのし、<br>ないのし、<br>ないのし、<br>ないののし、<br>ないののし、<br>ないののし、<br>ないののし、<br>ないののし、<br>ないののし、<br>ないののし、<br>ないのし、<br>ないののし、<br>ないののし、<br>ないののし、<br>ないののし、<br>ないののし、<br>ないののし、<br>ないののし、<br>ないののし、<br>ないののし、<br>ないののし、<br>ないののし、<br>ないののし、<br>ないののし、<br>ないののし、<br>ないののし、<br>ないののし、<br>ないののし、<br>ないののし、<br>ないののし、<br>ないののし、<br>ないののし、<br>ないののし、<br>ないのののし、<br>ないのののののののののののののののののののののののののののののののののののの                                                                                                    | します                                                                                 |  |
| 2 | 「開く」ダイアログで、データベースのフォルダ(こ<br>ファイルを選び、 [開く (0)] ボタンをクリックしる                                                                                                    |                                                                                     |  |
|   | B*         Image: Second second second                                                                                                    | ─── 1「DN練習」フォルダを開きます                                                                |  |
|   | ファイルを(小): Childe: ・ ダンシロー Frieng(*.nt) ・ (第シンロー Frieng(*.nt) ・ (第く(0)) ▼ (音中ンセル)                                                                                                    |                                                                                     |  |
|   | Bit         Control         Control <thcontrol< th=""> <thcontrol< th=""> <thcontr< td=""><td><ol> <li>データベースファイル[DN練習]を選択します。お使いのコン<br/>ピュータの設定によっては、拡張子[.NFI]が表示されます</li> </ol></td></thcontr<></thcontrol<></thcontrol<>                                                                                                    | <ol> <li>データベースファイル[DN練習]を選択します。お使いのコン<br/>ピュータの設定によっては、拡張子[.NFI]が表示されます</li> </ol> |  |
|   | ↓ 33-599<br>2745-8899, comm<br>2745-8899, comm<br>(■COL-Prove(14) ■<br>(■COL-Prove(14) ■<br>(■CO |                                                                                     |  |
|   | 4 データペースが表示されます                                                                                                    | -         -         70                                                              |  |

- � コラム:ブックや子ブックでデータを整理する 🗕

1つのデータベースはブック単位や子ブック単位の階層でデータを管理したり、整理することができます。たとえば、デジタルカメラ関連のホームページを取り込むときは、データベース名を「デジタルカメラ」にし、各メーカーごとにブックを作成して管理するとよいでしょう。

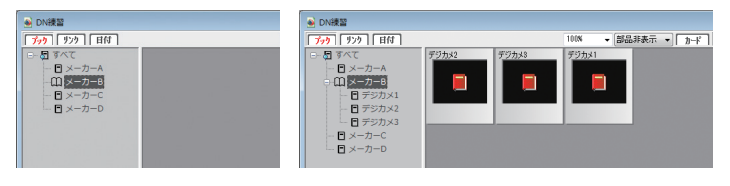

ブック名をメーカーごとにした例

「メーカーB」というブックの下に子ブックを 作成することもできます

#### ●ブック・小ブックを作成する

ブックを作成するには、ツールバーの [ブック] ボタンをクリックし、ブック名を入力します。 子ブックを作成するには、まず親になるブックをクリックして選択します。そして、ツールバーの [子ブック] ボタンをクリックし、ブック名を入力します。

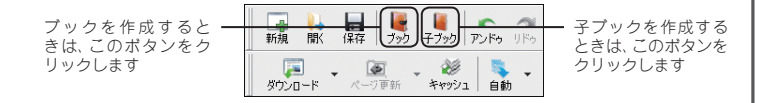

#### ●すべてのブックの内容を一覧する

れています。

ブックの一番上にある「すべて」をクリックして選択すると、すべてのブックに保存されているデー タを一覧で表示することができます。(小ブックの内容は一覧には表示されません)

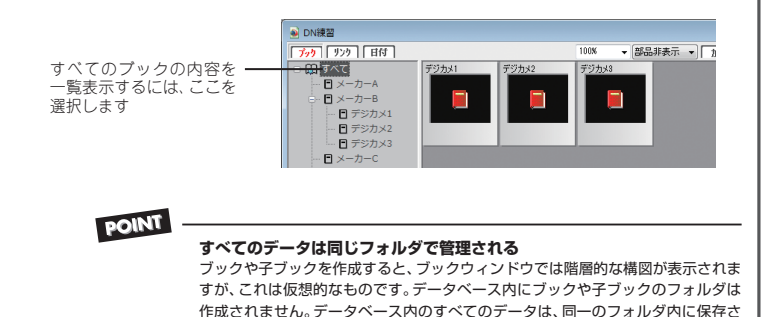

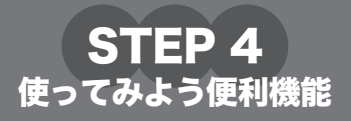

動画共有サイトの動画を取り込んだり、指定した時間に取り込みを実行するタイマー予約をはじめとする、 ダウンロードNinjaをより便利に使うための機能や操作方法を説明します。

STEP 4でも、ほとんどの箇所で先に紹介した練習用のページを例に説明をします。URLは下記のとおりです。

http://www.e-frontier.co.jp/dlninja/practice

# 画像ページから大きい画像のみをダウンロードする

下の図のように、画像のサムネイル (小さいサンブル画像) が並んでおり、各サムネイルをクリックす ると大きいサイズのJPEG画像が表示される、というページが多くあります。 ここでは、このページからサムネイル (15KB以下の画像) は取り込ますに、大きいサイズのJPEG画 像のみを取り込む手順を説明します。

1 Webブラウザで練習用のトップページを表示し、「JPEG画像の取り込み練習」→「2.サムネイル (小さいサンプル) が付いているページ」の順にクリックし、次のようなページを表示します。

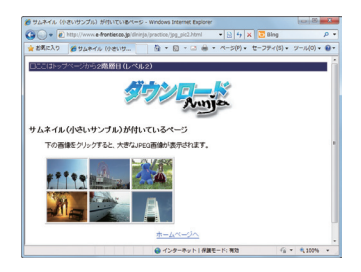

(2)

<ダウンロード(D)>メニューから<ダウンロードウィザード(W)>を選びます。

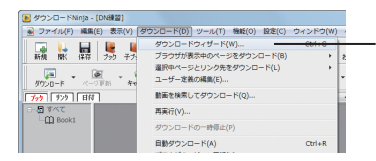

ここを選択します

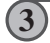

[①ダウンロードの起点を選択してください(S)]から「ブラウザで表示中のページ」を選び、 「②ダウンロードの方法を選択してください(W)」から「JPEGのみダウンロード(1階層目ま で∕15KB以上のもの)」を選び、[実行]ボタンをクリックすると、大きいJPEG画像のみが 取り込まれます。

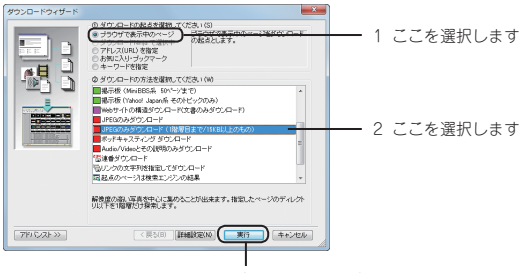

3 ここをクリックします

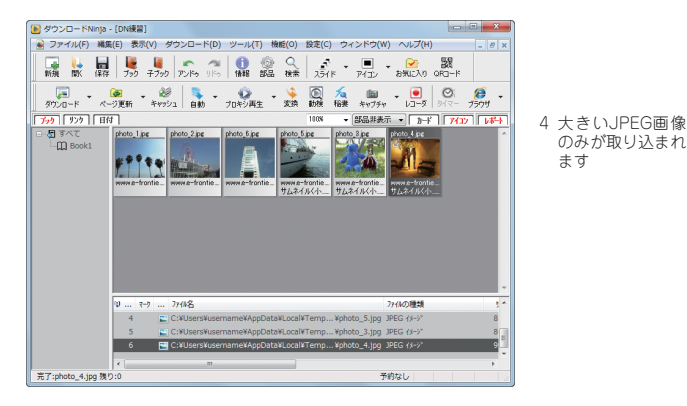

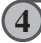

ツールバーの[保存] ボタンをクリックして、取り込んだデータを保存します。

# リンクを範囲選択してダウンロードする

リンク集のようなページから、いくつかのリンク先のページのみを取り込みたいことがあります。1 階層で取り込むと余計なリンクまで取り込んでしまいますし、1つずつリンク先を表示して取り込む むのは面倒です。こんなときは、取り込みたいリンクを範囲選択して取り込むと便利です。

| 1 | Webブラウザで、練習用のトップページを表示しま                                                 | たす。                                             |
|---|--------------------------------------------------------------------------|-------------------------------------------------|
| 2 | 取り込みたいリンクをマウスでドラッグして範囲                                                   | <b>選択します。</b><br>── 取り込みたい範囲を範囲選択<br>します        |
| 3 | 選択範囲の上にマウスポインタをあわせて、マウス<br>カットメニューからく選択範囲をダウンロードNin<br>選択したリンク先が取り込まれます。 | 3.00右ボタンをクリックします。ショート<br>ち)ってダウンロード(S) >を選ぶと、範囲 |

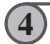

ツールバーの[保存] ボタンをクリックして、取り込んだデータを保存します。

### 連番のページや画像をダウンロードする

renban1.htm、renban2.htm...や、diary1.jpg、diary2.jpg...などのように、ページや画像のファイル 名が連番になっているときは、連番ダウンロードを利用すると一度の操作でデータを自動的に取り込むことができます。

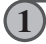

Webブラウザで練習用のトップページを表示し、「連番ページの取り込み練習」→「連番ページへ」の順にクリックし、連番ページの最初のページを表示します。

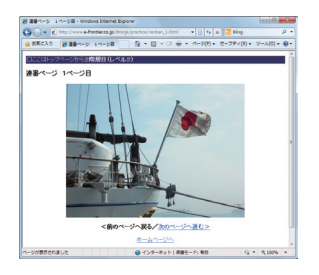

2

<ダウンロード(D)>メニューから<ダウンロードウィザード(W)>を選びます。

| 🐌 ダウンロー ISNinja - (DN練習) |                                       |            |             |
|--------------------------|---------------------------------------|------------|-------------|
| ファイル(F) 編集(E) 表示(V) 夕口   | マンロード(D) ツール(T) 檜橋(O) 設定(C)           | ウィンドウ(W) へ | J           |
|                          | ダウンロードウィザード(W)                        |            | ―― ここを選択します |
| 新規 間( 保存 フック チブ          | ブラウザが表示中のページをダウンロード(B)                | > b9       |             |
|                          | 選択中ページとリンク先をダウンロード(L)<br>ユーザー定義の編集(E) | , .        | ν           |
| 7,7 929 86               | 動画を検索してダウンロード(Q)                      |            | 1           |
|                          | 再実行(V)                                |            |             |
| -CTI BOOKT               | ダウンロードの一時停止(P)                        |            |             |

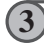

「①ダウンロードの起点を選択してください(S)」から「ブラウザで表示中のページ」、「②ダウ ンロードの方法を選択してください(W)」から「連番ダウンロード」を選び、「次へ(N)] ボタ ンをクリックします。

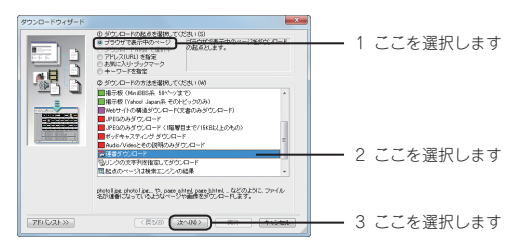

# 4 「範囲」の枠に表示されているURLの番号の部分がボタンで表示されています。この内、右側の連番の部分の「1」ボタンをクリックします。

| ダウンロードウィザード | ×                                                                                                    |                  |
|-------------|----------------------------------------------------------------------------------------------------|------------------|
|             | 958ur4(iii)<br>Mgi/hmma-borine cogi/dinejs/practice/redur_134ed                                      |                  |
|             | 1131です127-21月二分けたい場合や、"Prover"を"がない"と"41-2分けたい場合なな活動であるのペーズを入力してたない。<br>第2日<br>確認の対象なな活動がをついったしてなたい。 | 774 611 10 61 43 |
|             | http://www.ef-frontier.co.pd/dospul/practice/works                                                   | ここをクリックしょ        |
| TROATS      | 〈原5/80 22へ00〉 第17 キャンセスレ                                                                             |                  |

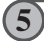

「連番の範囲指定」ダイアログに、ダウンロードする範囲を設定します。例で使用している連 番ページは6ページありますので、「ダウンロード範囲 (A)」の右の欄を「6」に設定し、[OK] ボタンをクリックします。

| 連番の範囲指定              | <b>X</b> |   |                                    |
|----------------------|----------|---|------------------------------------|
| ダウンロード範囲(A)<br>1 - ~ |          | 2 | ここのボタンをクリックします                     |
| ステップ: 1 🔄 初期面に       | 戻す(R)    | 1 | ここの値を「6」に設定します<br>(連番ページは6ページあるため) |

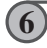

「ダウンロードウィザード」ダイアログに戻りますので、「実行」 ボタンをクリックすると、連番ページの1から6ページまでが取り込まれます。

- Ninga - [DNIRM]

#200 #000-K00

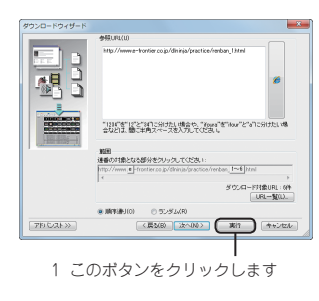

 連番ページの1から6ページまでが 取り込まれます

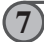

ツールバーの[保存] ボタンをクリックして、取り込んだデータを保存します。

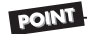

#### ◎連番の画像を取り込む

②の操作で、最初の画像をアイコンウィンドウにドラッグ・アンド・ドロップして取り込みます。取り込んだ画像のアイコンをマウスの右ボタンでクリックし、表示されたメニューから<ダウンロードウィザード(W)>を選びます。あとは同様に③からの操作を行います。

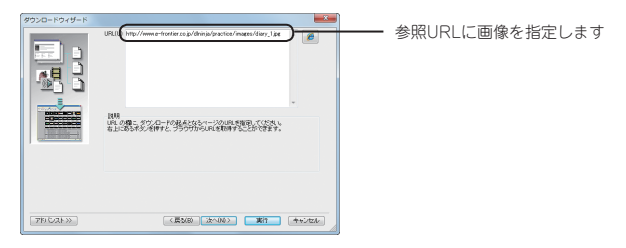

◎前述の「レベル1]までの取り込みでは、そのページからリンクされているページや画 像のみが取り込まれますが、連番取込を使用すると、そのページからリンクされていない ページや画像(例:練習用ページのrenban\_7.htm,diary\_7.jpg)も取り込める場合があ ります。

### 他のドメインへのリンクについて

ハイパーリンクについては18ページで説明しましたが、ハイパーリンクには、同じコンピュータに保存されて いるページにリンクされているものと、別のコンピュータに保存されているページにリンクされているもの があります。一般的に、前者を「同一ドメイン内のリンク」と呼び、後者を「他のドメインへのリンク」と呼び ます。

●他のドメインへのリンクのしくみ

ホームページ用のデータは、「Webサーバ」と呼ばれるコンピュータに保存されています。Webサーバ 1台1台には個別のドメイン名が付いており、保存されているページのURLも異なります。

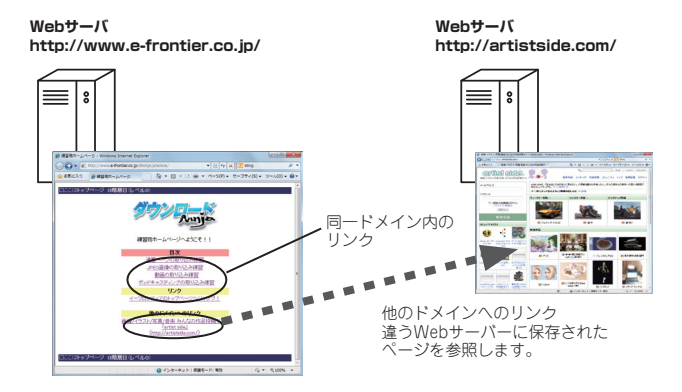

ダウンロードNinjaは標準で同一ドメイン内のページのみを取り込もうとします。このため、他のドメ インにリンクしているページも一緒に取り込む場合には、他のドメインへのリンクを取り込むことを 指定する必要があります。

他のドメインへのリンクを取り込む手順については、次ページの「他のドメインへのリンクをダウン ロードする」(33ページ)を参照してください。

### 他のドメインへのリンクをダウンロードする

他のドメインへのリンクを取り込むには「ダウンロードウィザード」を利用します。 ここでは、練習用ページのトップページを例に説明します。

| 1 | Webブラウザで練習用のトップページを表示します。                                                       |                                                                                   |                  |            |
|---|---------------------------------------------------------------------------------|-----------------------------------------------------------------------------------|------------------|------------|
| 2 | <ダウンロード(D)>                                                                     | メニューから、<ダウンロ                                                                      | <b> </b> ードウィザード | (W)>を選びます。 |
|   | ● ダウンロードNinja - [DN線器] ● フライル(の) 勝年(0) (月白ンロード(の) ツール(T) 時年(0) 均匀(0) ウィンドウ(Ψ) A |                                                                                   |                  |            |
|   | ● JP410(F) Maia(E) 200(V) 2<br>一 単 一 一 一 一 一 一 一 一 一 一 一 一 一 一 一 一 一 一          | ダウンロードウィザード(W)<br>ブラウザが表示中のページをダウンロード(B)<br>選択中ページとリンク先をダウンロード(L)<br>ユーザー定義の編集(E) | - Cul+C          | ここを選択します   |
|   |                                                                                 | 動画を検索してダウンロード(Q)                                                                  |                  |            |

[①ダウンロードの起点を選択してください(S)]から「ブラウザで表示中のページ」を選び、 [②ダウンロードの方法を選択してください(W)]から「1階層目までダウンロード」を選び、 [詳細設定(N)] ボタンをクリックします。

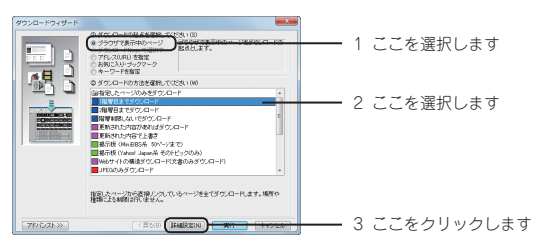

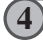

3

[URL(U)]の欄に、トップページのURLが表示されていることを確認し、[次へ(N)] ボタン をクリックします。

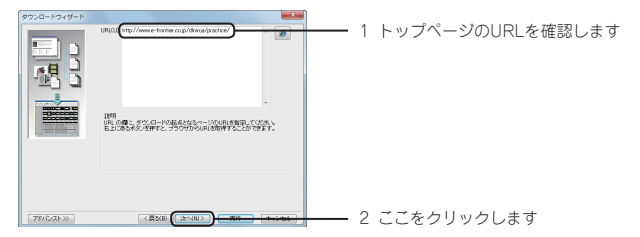

|   | 哔唇のしぐした「しぐし」  に設定  「次                                                                                                    |                                               |
|---|----------------------------------------------------------------------------------------------------|-----------------------------------------------|
| 6 |                                                                                                    | ──── 1 レベル1を設定します                             |
| 6 | (場所(P)」から「制限なし」を選び、[実行                                                                                                    | 2 ここをクリックします オタンをクリックして、取り込みを開始します。           |
| 0 | Fトップページからリンクしているページ      F20-P3/5/5      F20-P3/5/5      F20-P3/5/5/      F20-P3/5/5/5      F20-P3/5/5/5/      F20-P3/5/5/5/5/      F20-P3/5/5/5/5/      F20-P3/5/5/5/5/5/      F20-P3/5/5/5/5/5/5/5/5/5/5/5/5/5/5/5/5/5/5/5 | が、他のドメインへのリンクも含め取り込まれます<br>―――― 1「制限なし」を選択します |
|   | [79:D2k》] (夏3(8) (次へ)()) (東行) +                                                                                                    | 2 ここをクリックします                                  |

0

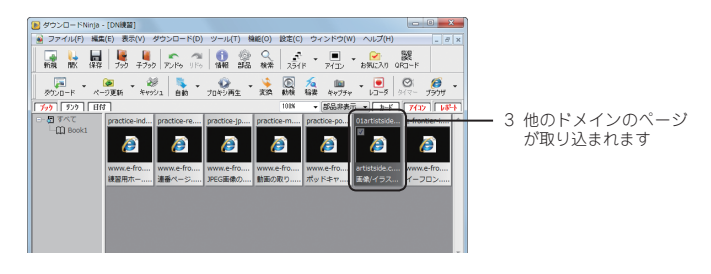

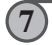

ツールバーの[保存]ボタンをクリックして、取り込んだデータを保存します。

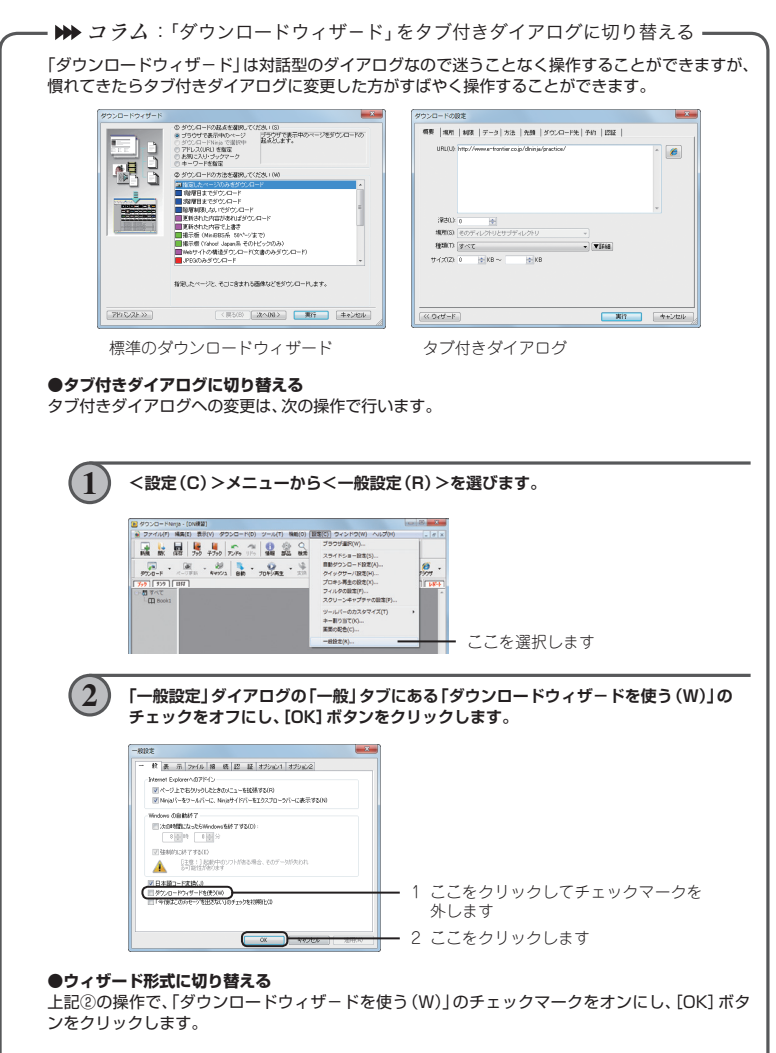

### 時間を予約してダウンロードする

複数のホームページや大きなホームページをまとめて就寝中や特定の時間に取り込みたいという場 合には、「タイマー予約」機能を利用します。

●練習用ページの取り込みを指定した時間に予約する

予約取り込みをするページと取り込みを実行する時間を「ダウンロード予約ウィザード」で設定します。

Webブラウザで、練習用のトップページを表示します。

「ダウンロードNinjaの<機能(O)>メニューから<ダウンロード予約(D)>を選び、<予約 ウィザード(W)>を選びます。

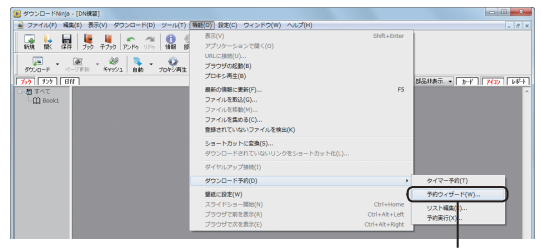

ここを選択します

<予約ウィザード(W)>ではなく、<予約追加(W)>と表示されている場合は、コラム「ダ ウンロードウィザードをタブ付きダイアログに切り替える」(35ページ)を参照して、ウィザー ド形式のダイアログを使用するように設定してください。

| ( 2 |   |
|-----|---|
| 10  | 1 |
|     | / |

#### 「URL(U)」に表示されているURLを確認します。

続いて、取り込む階層のレベルを「深さ (L)」に、URLによる制限を「場所 (S)」に設定します。 ここでは、どちらも初期設定のままにしておきます。

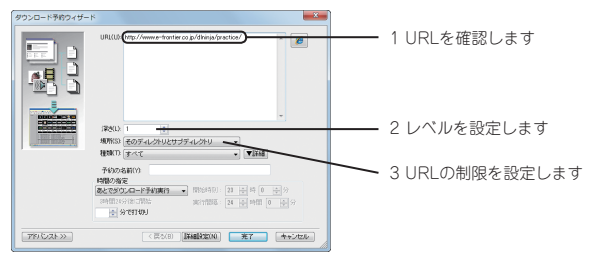

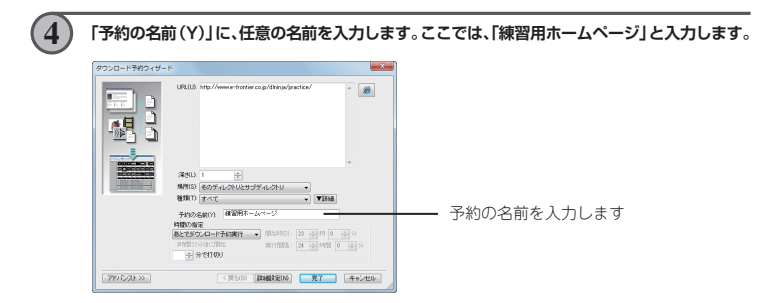

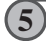

「時間の指定」枠にあるドロップダウンリストから、「タイマー予約で1回だけ」を選び、「開始 時刻」を23時0分に設定して、[完了] ボタンをクリックします。

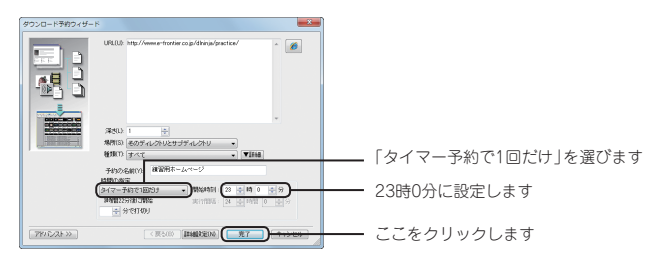

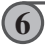

現在、Windowsにログイン中のアカウントのパスワードを入力し、[OK] ボタンをクリック します。

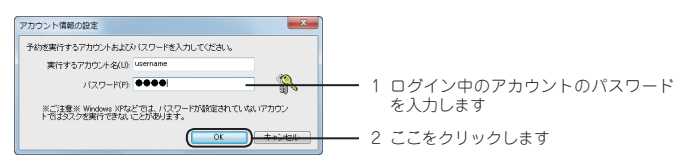

POINT

現在ログイン中のアカウントにパスワードが設定されていないと、タイマー予約 の実行が正常に行われません。Windowsのコントロールパネルの「ユーザー アカ ウント」でパスワードを設定してください。 なお、パスワードの設定方法についてはWindowsのヘルプ等を参照してください。

### タイマーをオンにする

設定したタイマー予約を実行するには、タイマーをオンにする必要があります。ツールバーの [タイ マー] ボタンをクリックしてオン (押された状態) にします。ステータスバーに [タイマー予約中]と表示されます。

タイマーをオンにしておけば、予約した時間になると自動的にダウンロードNinjaが起動して、ダウン ロードが実行されます。もちろん、ダウンロードNinjaが起動したままになっていても、予約した時間 になれば予約は実行されます。

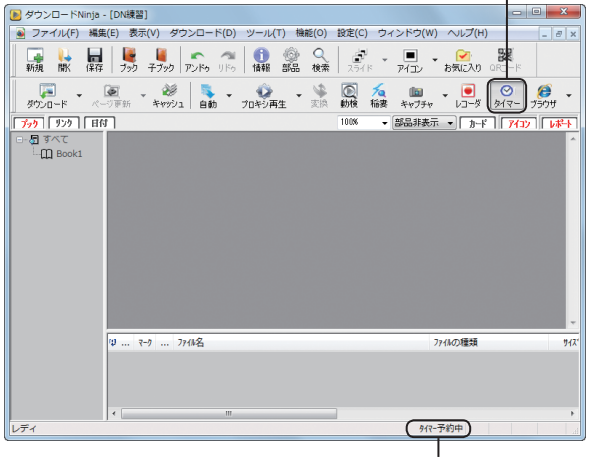

このボタンをオン(押された状態)にします

「タイマー予約中」のメッセージが表示されます

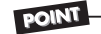

タイマー予約を一時的に中止したいときは、ツールバーの[タイマー]ボタンをク リックして、オフ(押されていない状態)にすると、予約は実行されなくなります。 <機能(0)>-<ダウンロード予約(0)>-<タイマー予約(T)>を選んでも予約の実 行のオン/オフを切り替えられます。

# タイマー予約の内容を編集する

タイマー予約の内容を変更/削除したり、一部の予約のみを一時的に中止にすることができます。

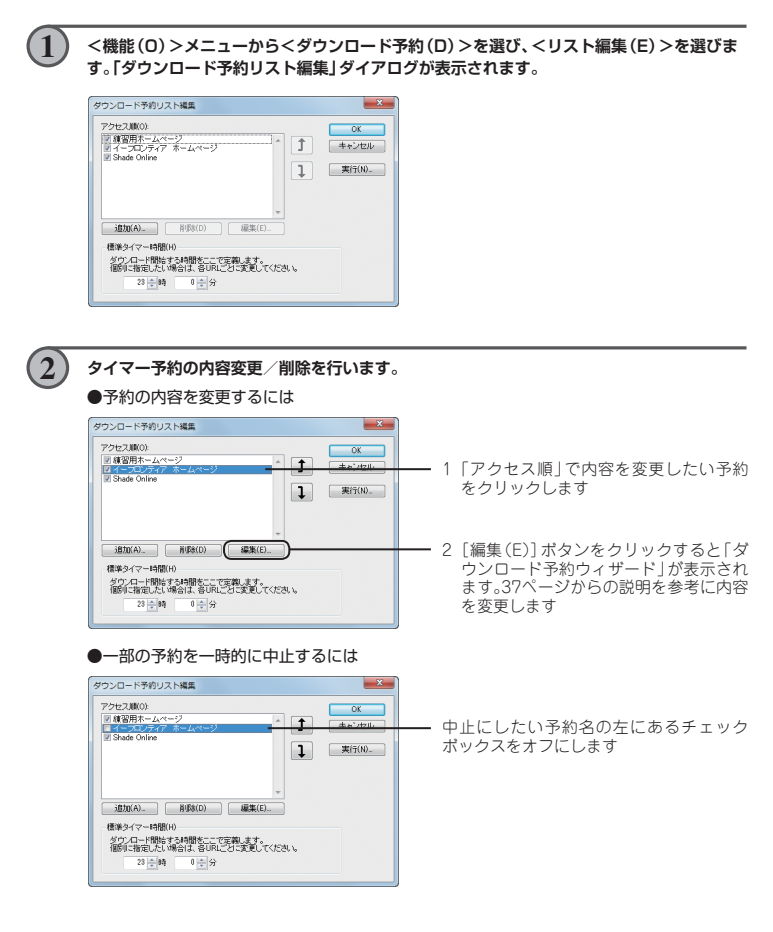

3

#### ●予約を削除するには

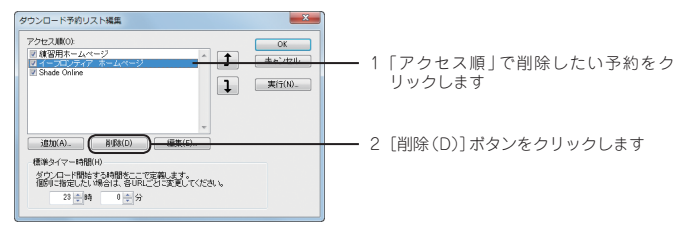

予約内容の変更が終ったら、[OK] ボタンをクリックします。

# POINT

タイマー予約の内容を、予約した時間に関係なく今すぐ実行するには<機能(O)>メ ニューの<ダウンロード予約(D)>にある<予約実行(X)>を選択します。

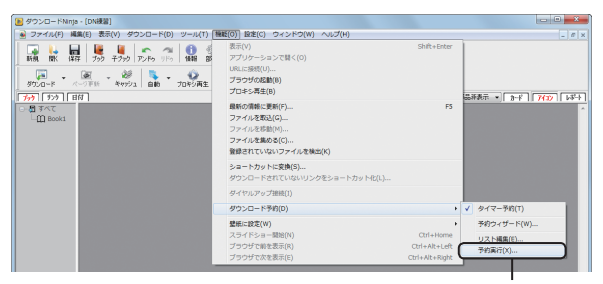

ここを選択します

「ダウンロード予約実行」ダイアログが表示されますので、実行する予約にチェックマー クを付け、[OK] ボタンをクリックします。

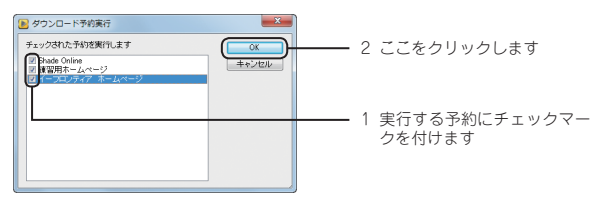

# 動画サイトの動画をダウンロードする

動画サイトで配信、掲載されている動画は、ホームページを丸ごと取り込むことでダウンロードする ことができます。

| $\bigcirc$ | ツールバーの [自動ダウンロード] ボタンをオン (押さ                                                                                                    | れた状態)にします。               |
|------------|----------------------------------------------------------------------------------------------------|--------------------------|
|            |                                                                                                    | ・ 1 このボタンをオン(押された状態)にします |
|            |                                                                                                    |                          |
|            | 「アンドゥ」ドゥ」     「情報 部品 検索     「「「」」     「「」」     「「」」     「」     「」     「」     「」     「」     「」     「」     「」     「」     「」     「」     「」     「」     「」     「」     「」     「」     「」     「」     「」     「」     「」     「」     「」     「」     「」     「」     「」     「」     「」     「」     「」     「」     「」     「」     「」     「」     「」     「」     「」     「」     「」     「」     「」     「」     「」     「」     「」     「」     「」     「」     「」     「」     「」     「」     「」     「」     「」     「」     「」     「」     「」     「」     「」     「」     「」     「」     「」     「」     「」     「」     「」     「」     「」     「」     「」     「」     「」     「」     「」     「」     「」     「」     「」     「」     「」     「」     「」     「」     「」     「」     「」     「」     「」     「」     「」     「」     「」     「」     「」     「」     「」     「」     「」     「」     「」     「」     「」     「」     「」     「」     「」     「」     「」     「」     「」     「」     「」     「」     「」     「」     「」     「」     「」     「」     「」     「」     「」     「」     「」     「」     「」     「」     「」     「」     「」     「」     「」     「」     「」     「」     「」     「」     「」     「」     「」     「」     「」     「」     「」     「」     「」     「」     「」     「」     「」     「」     「」     「」     「」     「」     「」     「」     「」     「」     「」     「     「」     「」     「」     「」     「」     「」     「」     「」     「」     「」     「」     「」     「」     「」     「」     「」     「」     「」     「」     「」     「」     「」     「」     「」     「」     「」     「」     「」     「」     「」     「」     「」     「」     「」     「」     「」     「」     「」     「」     「     「     「」     「     「     「     「     「     「」     「     「     「     「     「       「 |                          |
|            | <ul> <li>         ・ ・・・・・・・・・・・・・・・・・・・・・・・・・・・</li></ul>                                                                                                    | 自動ダウンロードボタンが<br>オンの状態    |
|            |                                                                                                    |                          |

 $\bigcirc$ 

#### Webブラウザで動画サイトを表示し、ダウンロードしたい動画を再生させます。

再生させた動画の取り込みが自動的に始まります。

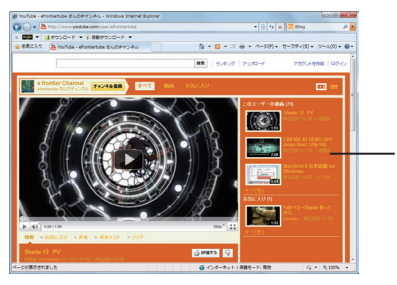

1 動画共有サイトを表示させます

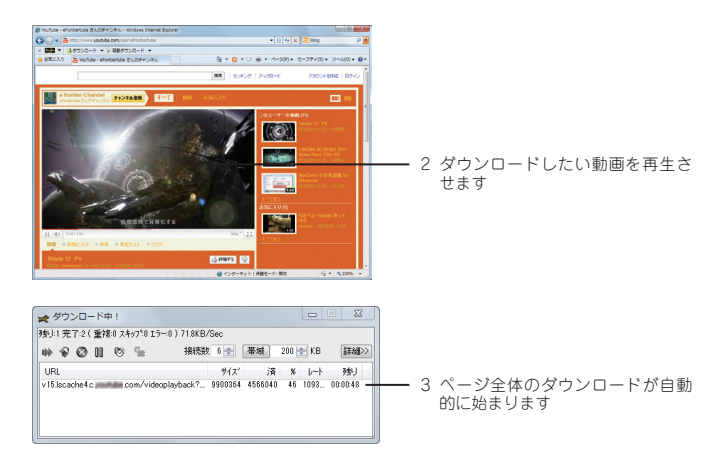

取り込みが終わったら、再度ツールバーの「自動ダウンロード」ボタンをクリックして自動ダ ウンロードをオフにします。

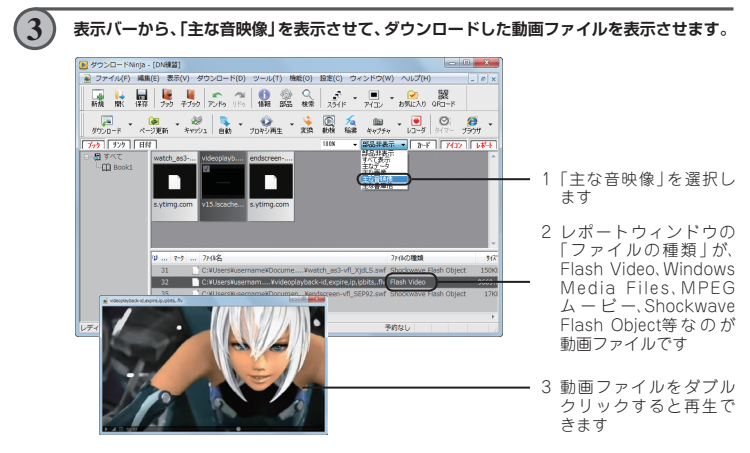

※Shockwave Flash Object (拡張子はSWF) の中には再生できないものもあります。

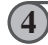

ツールバーの[保存] ボタンをクリックして、取り込んだデータを保存します。

# キーワード検索して動画を一括ダウンロードする

ー部の動画サイトの動画は、「動画検索ダウンロード」機能を使って、キーワードを含む動画を一括ダ ウンロードすることができます。

1

#### ツールバーの [動画を検索してダウンロード] ボタンをクリックします。

または、<ダウンロード(D)>メニューから<動画を検索してダウンロード(Q)>を選びます。

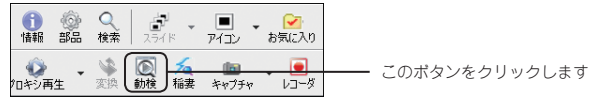

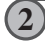

「動画を検索してダウンロード」ダイアログが開きます。「検索文字列」で探したい動画のキー ワードを入力します。

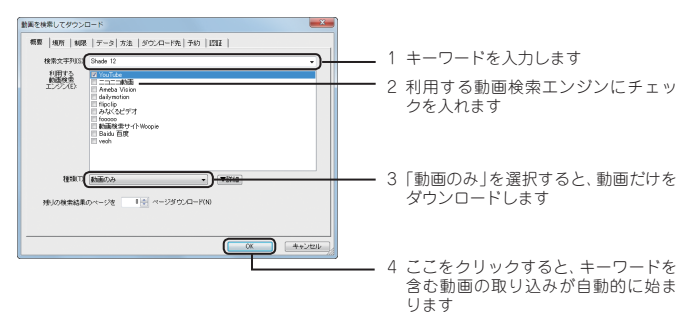

※画面は開発中のものです。動画サイトの仕様変更等により、動画の検索/保存ができなくなる等の可能性があることをあらかじめご了承ください。

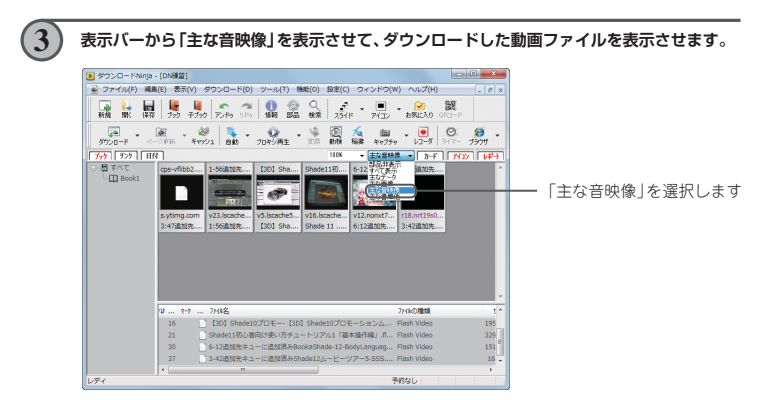

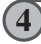

ツールバーの[保存] ボタンをクリックして、取り込んだデータを保存します。

# ダウンロードした動画をiPod、iPhone、PSP用に変換する

ダウンロードしたFLV動画は、iPod、iPhone、PSPで再生するためのMP4形式に変換することができます。

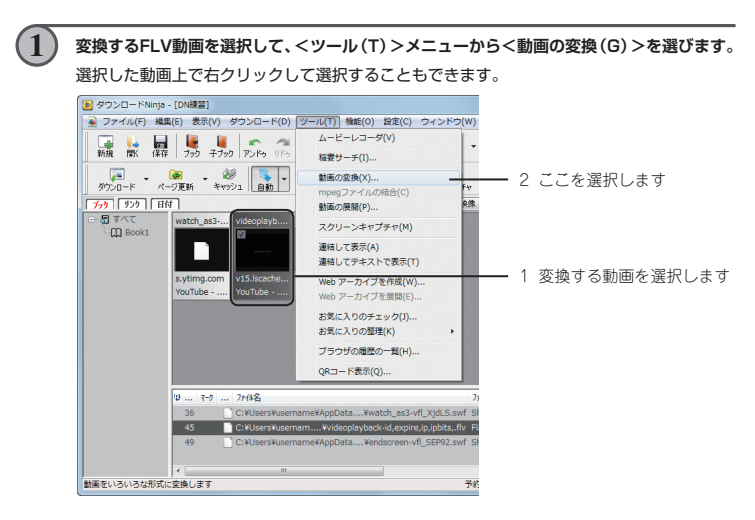

(2)

「動画の変換」ダイアログで、出力形式を指定して [開始(S)] ボタンをクリックします。

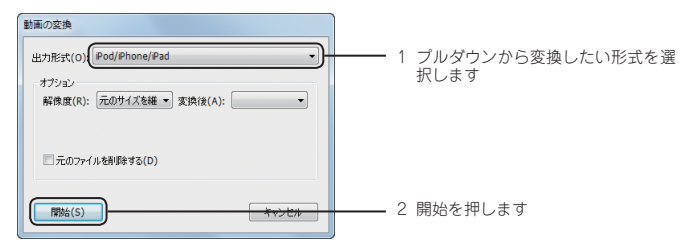

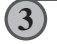

変換が終了すると「ファイル追加の確認」ダイアログが表示され、アイコンウィンドウに変換 された動画が追加されます。

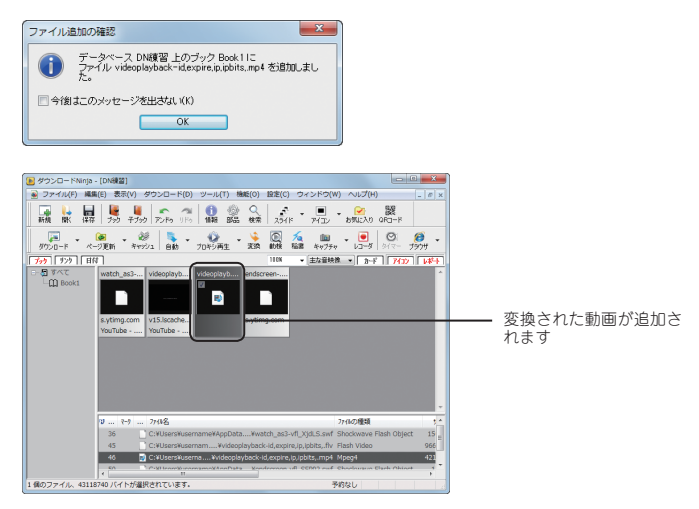

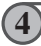

ツールバーの[保存]ボタンをクリックして、取り込んだデータを保存します。

### 音楽ファイルや動画ファイルをダウンロードする

MP3やRealAudio形式などの音楽(オーディオ)ファイルや、MpegやQuickTime、Windows Media Player形式、RealVideo形式などの動画(ビデオ)ファイルは、画像と同じように、音楽や動画 ファイルへのリンクをダウンロードNinjalにドラッグ・アンド・ドロップすることで取り込むことが できます。

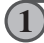

Webブラウザで練習用のトップページを表示し、「動画の取り込み練習」をクリックして、次のようなページを表示します。

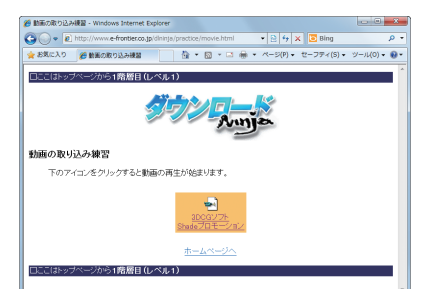

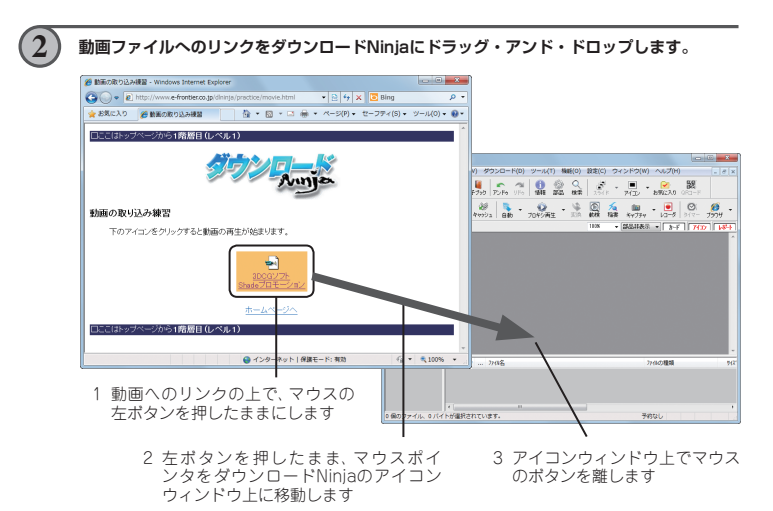

# 次のようなダイアログが表示されますので、「このページのみダウンロードして貼り付ける (H)」のオプションを選び、[OK] ボタンをクリックすると動画や音楽ファイルが取り込まれます。

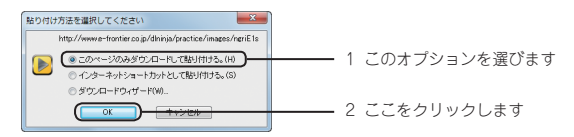

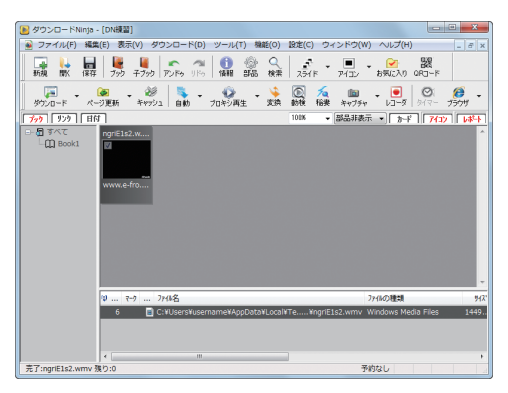

動画や音楽ファイル が取り込まれます

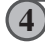

ツールバーの[保存] ボタンをクリックして、取り込んだデータを保存します。

### 音楽や動画のストリーミングをダウンロードする

ストリーミング形式の音楽や動画は、ドラッグ・アンド・ドロップでは取り込むことはできませんが、 「ムービーレコーダ」を使用すれば取り込むことが可能です。

ストリーミングではなくても、ドラッグ・アンド・ドロップでは取り込めなかったり、設定ファイルのみが取り込まれる場合なども、ムービーレコーダを使用すれば取り込めます。

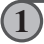

Webブラウザで練習用のトップページを表示し、「動画の取り込み練習」→「3DCGソフト Shadeプロモーション」の順にクリックして動画を再生します。

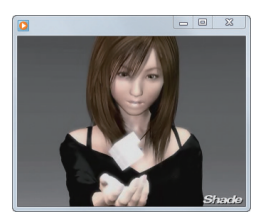

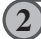

ダウンロードNinjaの<ツール(T)>メニューから<ムービーレコーダ(A)>を選びます。

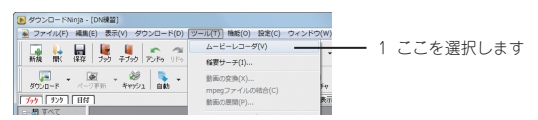

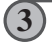

ムービーレコーダが表示されますので、音楽 (AUDIO) を取り込むのか、動画 (VIDEO) を取 り込むのかを選びます。

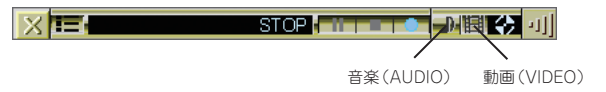

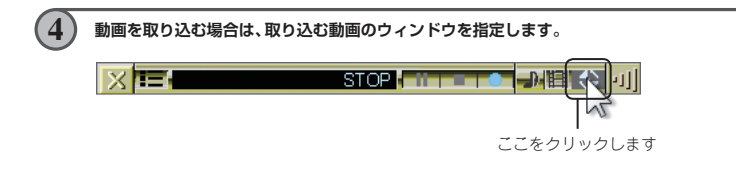

(5)

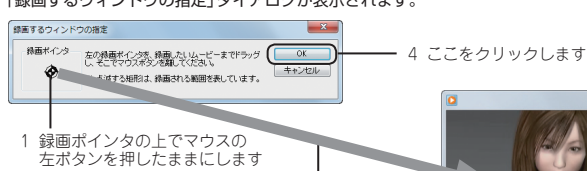

- 0 %

「録画するウィンドウの指定」ダイアログが表示されます。

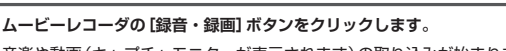

2 左ボタンを押したまま、録画ポインタを動画の上まで移動します
 3 点滅する枠が動画のまわりに表示されていることを確認して、マウスのケボタンを離します

音楽や動画(キャプチャモニターが表示されます)の取り込みが始まります。

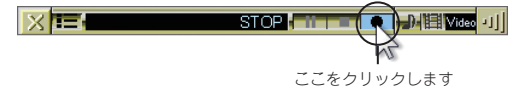

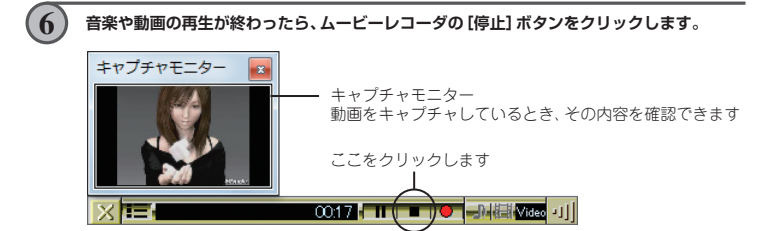

7 保存を確認するダイアログが表示されますので、[はい]ボタンをクリックすると、ムービーレコーダで取り込んだ音楽や動画が取り込まれます。

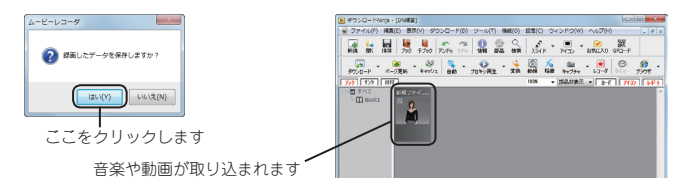

保存時に「mpeg形式への変換」ダイアログが表示されることがあります。取り込んだ動画を Mpeg形式に変換する場合は [開始(S)] ボタン、変換しない場合は [変換せずに追加(A)] ボ タンをクリックします。

| mpeg 形式への変換                                                        |
|--------------------------------------------------------------------|
| データベースにファイルが追加されました。追加されたファイルを、今す<br>ぐ mpee 形式に変換することができます。        |
| ※ あとで変換する場合は、変換したいファイルを確視してから<br>< 機能> - < mpee形式に変換する> を実行してください。 |
| □ 元のファイルを削除する(D)                                                   |
| □ 連結する(C)                                                          |
| 開始(S) 設定(P) 変換せずに追加(A)                                             |
| 次からこのメッセージを出さない(K)                                                 |

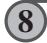

ツールバーの[保存]ボタンをクリックして、取り込んだデータを保存します。

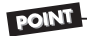

動画を取り込む場合、取り込む動画の種類や再生ソフトにより、黒い画面が取り込 まれたり、うまく取り込めないことがあります。この場合、再生ソフトに「ハード ウェアアクセラレータを使わない] 設定があれば、それを試してみてください。取 り込める場合があります。

#### ©WindowsMediaPlayer:

<ツール (T) >メニューからくオブション (O) >を選び、表示される「オブション」ダイ アログの「パフォーマンス」 タブにある「WMVファイルのDirectXビデオアクセラレータ を有効にする (X)」のチェックを外します。

#### OQuickTimePlayer:

<編集(E)>メニューの<設定>のサブメニューから、<QuickTime設定(U)>を選び ます。「QuickTime設定」ダイアログが表示されるので、「詳細」タブを選び、「ビデオ」グ ループにある「セーフモード(GDIのみ)」を選びます。

#### ORealPlayer:

<ツール(T)>メニューから<環境設定(P)>を選び、「カテゴリ(Y)」のハードウェアで 表示されるビデオカードの互換性を「高信頼性」に設定します。

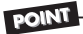

Windows Media Player形式のストリームデータの場合、「音楽ファイルや動画ファイ ルをダウンロードする」(47ページ)で紹介した、リンクをダウンロードNinjaにドラッグ・ アンド・ドロップする方法でダウンロードすることができる場合があります。その場合、 ダウンロードしたファイルを再生するには、ダウンロードNinjaが必要です。

### ポッドキャスティングをダウンロードする

ポッドキャスティングの取り込みは、ポッドキャスティングのリンクのアイコンをダウンロード Ninjaにドラッグ・アンド・ドロップすることで取り込むことができます。

Webブラウザで練習用のトップページを表示し、「ポッドキャスティングの取り込み練習」を クリックして、次のようなページを表示します。 🎽 ボッドキャスティングの取り込み練習 - Windows Internet Explorer 10 10 K Compared Compared Comp 日ここはトップページから1隣際目(レベル1) Ann ポッドキャスティングの取り込み練習 下のアイコンをドラッグ・アンド・ドロップして取り込みます。 Profeering ホームページへ ) から1階層目(レベル1) ● インターネット | 保護モード: 務功 G = \$100% 2 ポッドキャスティングのアイコンをダウンロードNinjaにドラッグ・アンド・ドロップします。 ● ポッドキャスティングの取り込み機論 - Windows Internet Explorer 0) . . 206188900 アランロードNept (DVM部) ファイル(F) 制用(E) 数年(V) ダウンロード(D) ソール(T) 制用(D) 話名(E) ラインドウ(M) パ Ann ポッドキャスティングの取り込み練習 下のアイコンをドラッグ・アンド・ドロップして取り込みます。 7/2 199 STAT ホームホージへ 61000000-0-010-0 ンターホット1 保護モード: 発効 G \* \$100% TRACER 1 ポッドキャスティングのアイコンの上で、 マウスの左ボタンを押したままにします 2 左ボタンを押したまま、マウスポインタをダウン ロードNiniaのアイコンウィンドウ上に移動します

3 アイコンウィンドウ上でマウスのボタンを離します

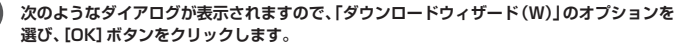

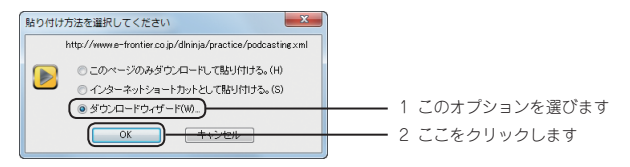

4

3

[①ダウンロードの起点を選択してください(S)]から「ブラウザで表示中のページ」、「②ダウ ンロードの方法を選択してください(W)]から「ポッドキャスティング ダウンロード」を選 び、[実行] ボタンをクリックします。

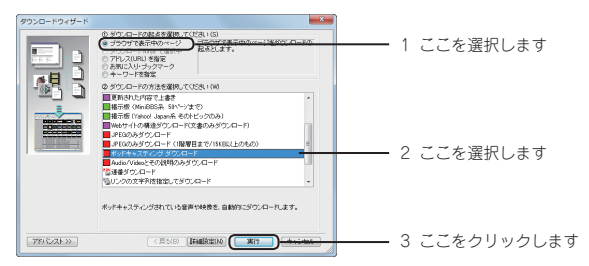

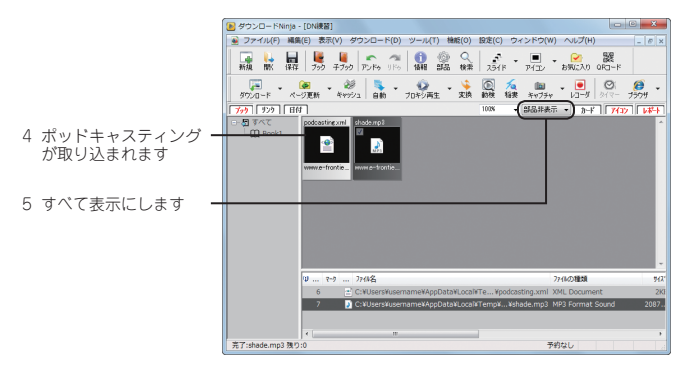

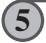

ツールバーの[保存] ボタンをクリックして、取り込んだデータを保存します。

### ダウンロードコントローラでダウンロードする

このマニュアルではダウンロードNinja本体からの操作を説明していますが、「ダウンロードコント ローラ」や「Ninja/(-)(56ページ)を使えば、ページの取り込みがより快適になります。 「ダウンロードコントローラ」は、画面の左上角に表示したツールバーから取り込み操作を行えるよう にしたものです(場所は自由に移動できます)。ダウンロードNinjaのウィンドウが邪魔になることな く、ホームページの閲覧・取り込みが行えます。

|   | ダウンロードコントローラ                                                          |         |
|---|-----------------------------------------------------------------------|---------|
| ( | × • • • • • • • •                                                     |         |
|   | 愛 援登用ホームページ - Windows Internet Explorer                               |         |
|   | 💽 💽 💌 🔊 http://www.e-frontier.co.jp/dininja/practice/ 🔹 😣 47 🗙 🖸 Bing | • ٩     |
|   | 🚖 お気に入り 🌈 練習用ホームページ 👘 🔹 🗟 🔹 🖬 🔹 ページ(P) 🔹 セーフティ(S) 🔹 ツール(O             | ) - 🔞 - |
|   | ロここ(は <b>&gt; ブページ 0 (時間目 (レベル0)</b>                                  |         |
|   | 日次                                                                    |         |

●ダウンロードコントローラを表示する

ダウンロードコントローラを表示するには、次の2種類の方法があります。 ダウンロードNinjaのタイトルバーの右にある [最小化] ボタンをクリックして最小化します。 または、<表示 (V) >メニューから<ダウンロードコントローラ (R) >を選びます。

ここをクリックします

|                                        |                                                                            | $\perp$                                                                                                    |
|----------------------------------------|----------------------------------------------------------------------------|----------------------------------------------------------------------------------------------------|
| 🕖 ダウンロードNinja - [DN                    | 總習]                                                                        |                                                                                                    |
| ③ ファイル(F) 編集(E)                        | 表示(V) ダウンロード(D) ツール(T) 機能(O) 設定(C)                                         | ウィンドウ(W) ヘルプ(H)                                                                                                    |
| 新規 🐩 🔒                                 |                                                                            | - <b>回 - 20 課</b><br>アイコン お気に入り ORI-F                                                                                                   |
| 975-1-1                                | ダウンロードコントローラ(R)                                                            | j im • .<br>₩ ×+779+ 1/3-5 0/ 0/ 00/ - 7995 •                                                                                           |
| 「ブック」 リンク 日付<br>□- 原 すべて<br>└- ① Book1 | カードウィンドウ(C)<br>✓ アイコンウィンドウ(I)<br>✓ レポートウィンドウ(W)                            | ▼ 部品非表示 ▼ <u></u> <u></u> <u></u> <u></u> <u></u> <u></u> <del>7/3</del> 7 <del> <u></u> <del>/ </del> <del>/</del> <del>/</del> </del> |
|                                        | <ul> <li>✓ ブックツリー表示(B)</li> <li>リンクツリー表示(L)</li> <li>日付ツリー表示(D)</li> </ul> |                                                                                                    |

ダウンロードNinjaを最小化しない 場合は、ここを選びます

●ページを取り込む

ダウンロードコントローラを使って、Webブラウザで表示中のページを取り込むには、次のように操 作します。

Webブラウザで、取り込みたいホームページを表示します。
 ダウンロードコントローラの[ブラウザが表示中のページをダウンロード]ボタンをクリックします。

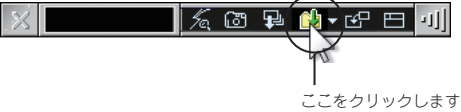

●ダウンロードNinjaを再表示する

ダウンロードNinjaを最小化してダウンロードコントローラを表示させた場合は、「ダウンロード Ninjaを元のサイズに戻す」ボタンをクリックすると、ダウンロードNinjaが元のサイズに戻ります。

| X. | ダウンロード済 | <u>%</u> @ | ₽ | (바 - 단, 단) 기 |
|----|---------|------------|---|--------------|
|    |         |            |   |              |
|    |         |            |   |              |
|    |         |            |   | ここをクリックします   |

# Ninjaバーでダウンロードする

Internet Explorer 5以上をお使いなら、「Ninjaバー」をInternet Explorerのツールバーとして表示 することができます。また、Ninjaバーから取り込み操作を行うと、自動的にダウンロードNinjaが起 動して取り込みを行うので、あらかじめ起動しておく必要もありません。

●Ninjaバーを表示する

Ninjaバーを表示するには、次のように操作します。

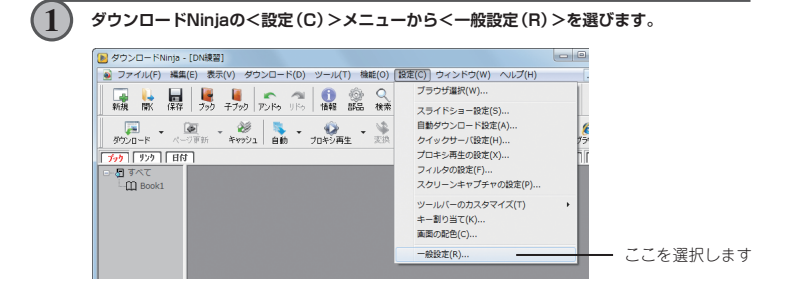

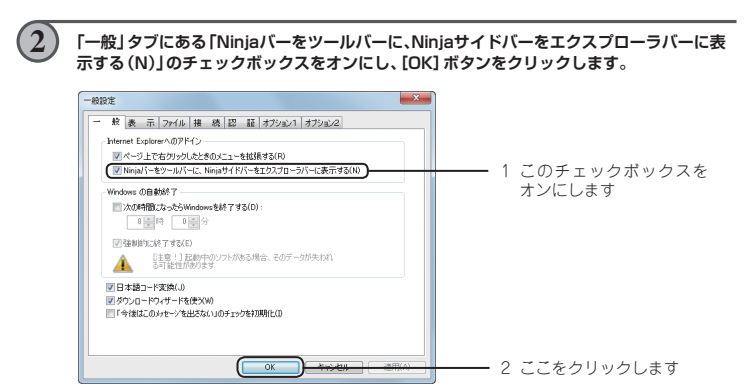

Internet Explorerを起動します。 既に起動している場合は、一度終了して、再度起動します。

3

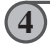

Ninjaバーを表示する場合は、Internet Explorerの<表示(V)>メニューにある<ツール バー(T)>で表示されるサブメニューから、<Ninjaバー(J)>を選びます。

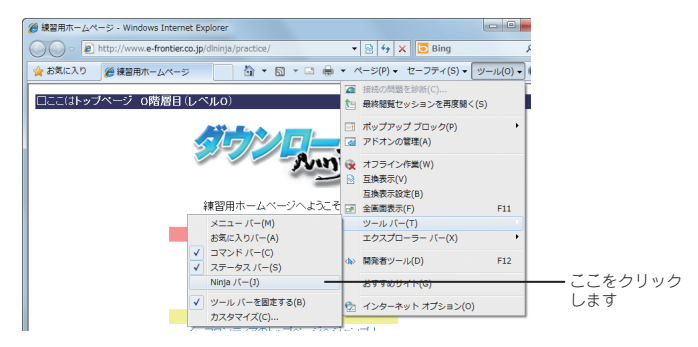

Internet ExplorerにNinjaバーが表示されます。

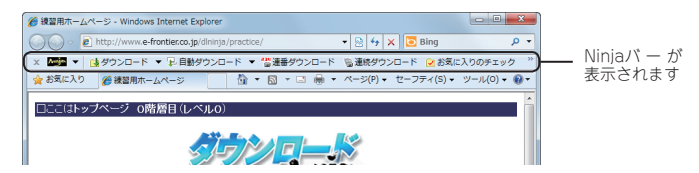

●ページを取り込む

5

Ninjaバーから取り込むには、次のように操作します。

| 1 | Internet Explorerで、取り込みたいホームページを表示します。 |
|---|----------------------------------------|
| 2 | Ninjaパーの [ダウンロード] ボタンをクリックします。         |
|   |                                        |

# エクスプローラからデータを取り込む

ダウンロードNinjaでは、インターネットから取り込む以外に、ハードディスクやCD-ROMなどにあるファイルやフォルダを取り込むこともできます。

| Co               | 2050,             | <ul> <li>4+ ビクチャの検</li> </ul> |              |                                         |
|------------------|-------------------|-------------------------------|--------------|-----------------------------------------|
| 登理 ▼ ミンレビュー      | 共有 マ スライドショー 日期 1 | きき込む 新しいフォルダー                 | N + 11 0     |                                         |
| 🚖 お気に入り          | - ピクチャ ライブラリ      | 22/                           | べ替え: フォルダー + |                                         |
| 🎉 ダウンロード         | 対象フォルター:2万州       |                               |              |                                         |
| ■ テスクトップ         | = <b>1</b>        |                               | <b>8</b> .   | (T) 機能(O) 設定(C) ウィンドウ(W) ヘルプ(H)         |
| M. MALEKA CACHER |                   |                               | ¥            | 🍥 S. 🖉 - 🗉 - 🖂 🕷                        |
| 🍃 ライブラリ          | flower_1 flower_2 | flower_3 flowe                |              | BAG 6000 23110 7410 850200 010          |
| ドキュメント           |                   |                               |              | - · · · · · · · · · · · · · · · · · · · |
| 🔛 ピクチャ           |                   |                               |              | 108 • 部品非表示 • 18-5                      |
| 🖥 ビデオ            |                   |                               |              |                                         |
| 4個の項目を通          | IR 撮影日時:撮影日の想定 評価 | 60000                         |              |                                         |
| 5.39P            | タグ: タグの追加         |                               |              |                                         |
|                  |                   |                               |              |                                         |
|                  |                   |                               |              |                                         |
|                  |                   |                               |              |                                         |
|                  |                   |                               |              |                                         |
|                  |                   |                               |              |                                         |
|                  |                   |                               |              |                                         |
|                  |                   |                               |              |                                         |
|                  |                   | ¥                             | ·            | 77日の種類                                  |
|                  |                   | v                             | · 7748       | 77-6629種類                               |

ドラッグ・アンド・ドロップしたファイルのアイコンがアイコンウィンドウに追加されます。

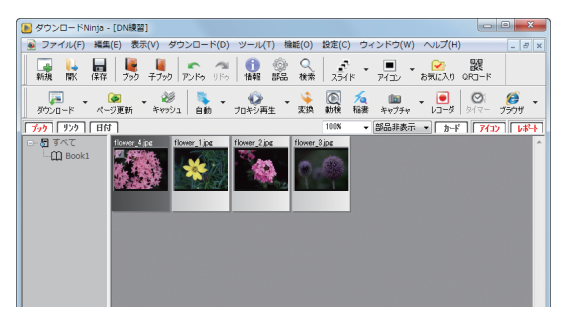

2

### 取り込みに失敗したときの対処方法

ホームページの中には凝ったデザインを施すためにフレームやJava Scriptなどのスクリプト等を 使ったページが多くあります。これらのページはうまく取り込めない場合があるのですが、「自動ダウ ンロード」を利用することで取り込みに成功する場合があります。

自動ダウンロードへの切り換えは、ツールバーの「自動ダウンロード」ボタンをクリックしてオン(押 された状態)にします。メニューから切り換えるときは、くダウンロード(D) >メニューのく自動ダウ ンロード(A) >を選びます。そして、うまく取り込めなかったページをWebブラウザで表示すれば取 り込むことができます。取り込みが終わったら、再度ツールバーの「自動ダウンロード」ボタンをク リックして自動ダウンロードをオフにします。

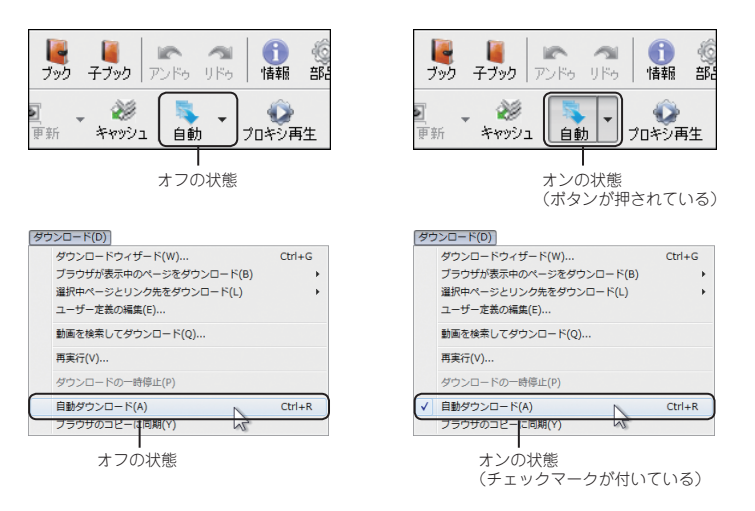

Java Scriptなどを使ったページを取り込んだ場合、取り込んだページを表示する際には「クイックサーバ機能」を使用する必要があります。詳しくは、「ユーザーズマニュアル」(PDFマニュアル)の 「4.7.4 クイックサーバ設定」を参照してください。

### 取り込み日ごとにデータを表示する

ダウンロードしたページやデータを、ダウンロードした日付けごとに絞り込んで表示できます。

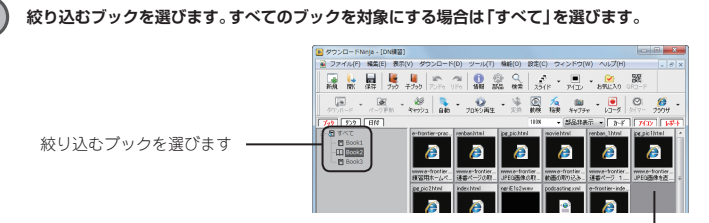

アイコンウィンドウに表示されているデータから絞り込みます

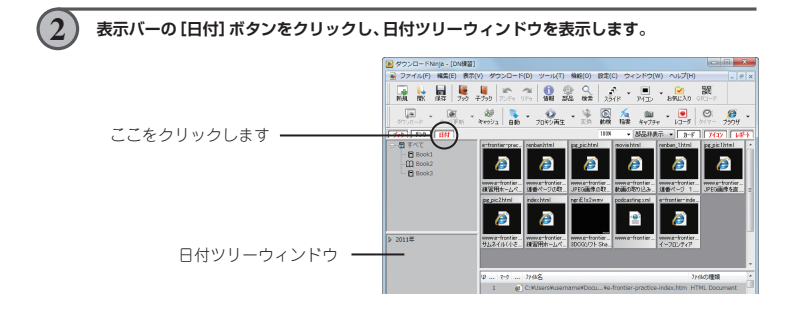

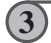

表示する(絞り込む)取り込み日を選びます。

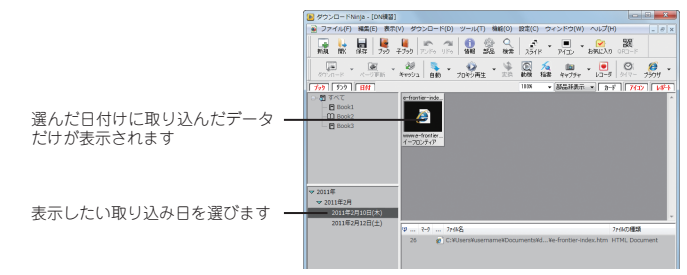

### ページのURLをQRコードで表示する

ページや画像などを取り込んだときのURLを、QRコードとして画面に表示して、QRコード対応の携 帯電話に転送することができます。また、Ninjaバーをご利用の場合は、Internet Explorerで表示中の ページのURLをQRコードで表示することができます。

●ページを取り込んだときのURLをQRコードで表示する

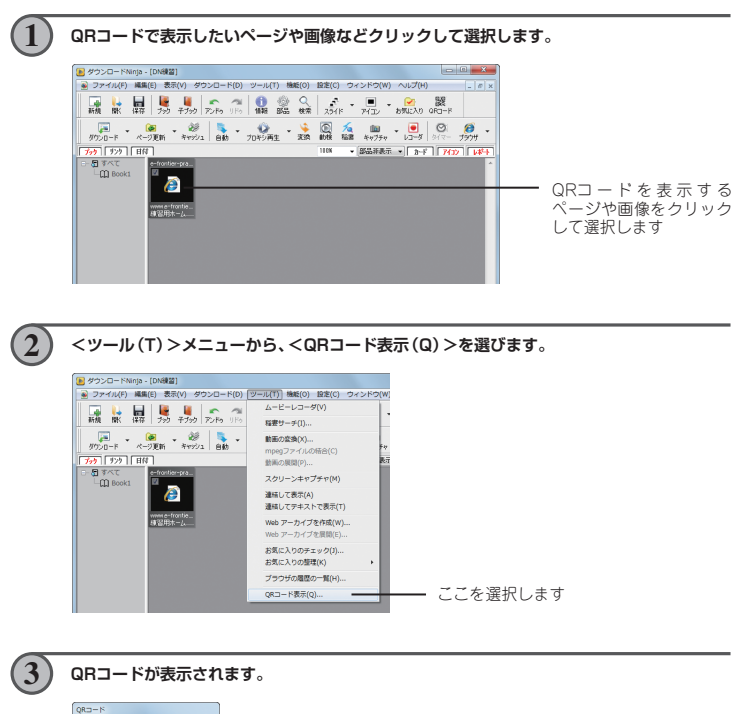

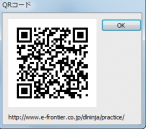

QRコード対応の携帯電話で、表示されたQRコードを読み取ります。 なお、携帯電話でQRコードを読み取る方法については、携帯電話に付属のマニュアル等を参 照してください。

●Internet Explorerで表示中のURLをQRコードで表示する

Ninjaバーを使って、Internet Explorerで表示中のページのURLをQRコードで表示することができます。なお、Ninjaバーの表示方法などについては、「Ninjaバーでダウンロードする」(56ページ)を参照してください。

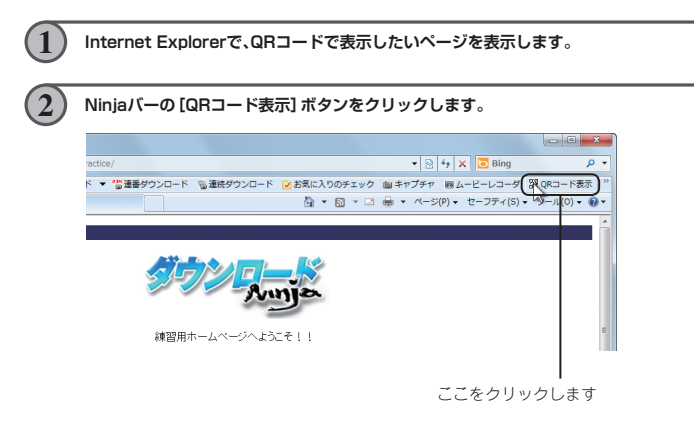

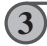

表示中のページのURLがQRコードで表示されます。

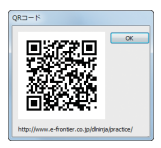

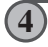

QRコード対応の携帯電話で、表示されたQRコードを読み取ります。 携帯電話でQRコードを読み取る方法については、携帯電話に付属のマニュアル等を参照して ください。

### データベースをLANで公開する

ダウンロードNinjaに取り込んだホームページや画像データなどを、LAN(社内や構内のネットワーク)上で公開することができます。このデータはLANに接続しているパソコンからWebブラウザを使って見ることが可能です。

これには「Ninjaクイックサーバ」(簡易HTTPサーバ)機能を使用します。

●Ninjaクイックサーバを設定する

LANに公開したいデータベースを開きます。 🕑 ダウンロードNinja - [DN練習] ③ ファイル(F) 編集(E) 表示(V) ダウンロード(D) ツール(T) 機能(O) 設定(C) ウィンドウ(W) ヘルプ(H) 総 ママジュ 自動 () プロギシ再生 - 🛬 (a) √a (a) · (a) (b) √a
(b) √a (a) √a
(c) √a (a) √a
(c) √a (a) √a
(c) √a (a) √a
(c) √a (a) √a
(c) √a (a) √a
(c) √a (a) √a
(c) √a (a) √a
(c) √a (a) √a
(c) √a (a) √a
(c) √a (a) √a
(c) √a (a) √a
(c) √a (a) √a
(c) √a (a) √a
(c) √a (a) √a
(c) √a (a) √a
(c) √a (a) √a
(c) √a (a) √a
(c) √a (a) √a
(c) √a (a) √a
(c) √a (a) √a
(c) √a (a) √a
(c) √a (a) √a
(c) √a (a) √a
(c) √a (a) √a
(c) √a (a) √a
(c) √a (a) √a
(c) √a (a) √a
(c) √a (a) √a
(c) √a (a) √a
(c) √a (a) √a
(c) √a (a) √a
(c) √a (a) √a
(c) √a (a) √a
(c) √a (a) √a
(c) √a (a) √a
(c) √a (a) √a
(c) √a (a) √a
(c) √a (a) √a
(c) √a (a) √a
(c) √a (a) √a
(c) √a (a) √a
(c) √a (a) √a
(c) √a (a) √a
(c) √a (a) √a
(c) √a (a) √a
(c) √a (a) √a
(c) √a (a) √a
(c) √a (a) √a
(c) √a (a) √a
(c) √a (a) √a
(c) √a (a) √a
(c) √a (a) √a
(c) √a (a) √a
(c) √a (a) √a
(c) √a (a) √a
(c) √a (a) √a
(c) √a (a) √a
(c) √a (a) √a
(c) √a (a) √a
(c) √a (a) √a
(c) √a (a) √a
(c) √a (a) √a
(c) √a (a) √a
(c) √a (a) √a
(c) √a (a) √a
(c) √a (a) √a
(c) √a (a) √a
(c) √a (a) √a
(c) √a (a) √a
(c) √a (a) √a
(c) √a (a) √a
(c) √a (a) √a
(c) √a (a) √a
(c) √a (a) √a
(c) √a (a) √a
(c) √a (a) √a
(c) √a (a) √a
(c) √a (a) √a
(c) √a (a) √a
(c) √a (a) √a
(c) √a (a) √a
(c) √a (a) √a
(c) √a (a) √a
(c) √a (a) √a
(c) √a (a) √a
(c) √a (a) √a
(c) √a (a) √a
(c) √a (a) √a
(c) √a (a) √a
(c) √a (a) √a
(c) √a (a) √a
(c) √a (a) √a
(c) √a (a) √a
(c) √a (a) √a
(c) √a (a) √a</p 「 1000 (1000) 1000 (1000) 1109 部品非表示
 カード アイコン しが-ト Booki 0 0 0 0 www.e-frontie\_\_\_\_www.e-frontie\_\_\_\_www.e-frontie\_\_\_\_www.e-frontie\_\_\_\_ 練習用ホーム 連番ページの JPEG連体の 動面の取り込 ポッドキャスティ

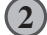

1

<設定(C)>メニューから<クイックサーバ設定(H)>を選びます。

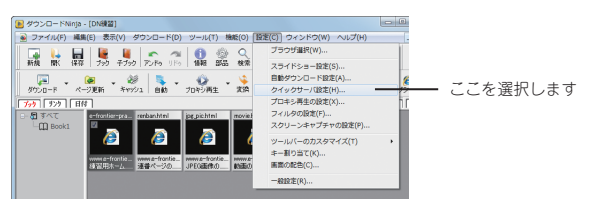

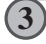

「Ninjaクイックサーバの設定」ダイアログで、次のように設定を行い、[OK] ボタンをクリッ クします。

1 このチェックボックスをオンにします

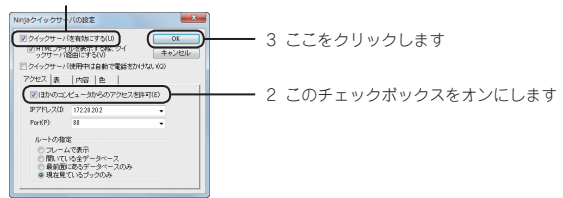

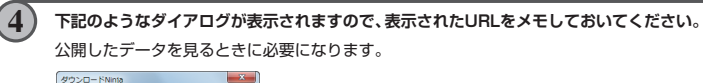

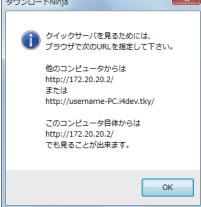

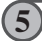

次のようなダイアログが表示されます。[はい] ボタンをクリックすると、公開したデータを すぐに確認することができます。

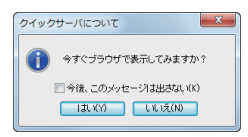

6 データベースの公開を終了するまで、ダウンロードNinjaを起動したままにしておきます。

●公開したページを見る

公開したデータを他のパソコンで表示するには、Webブラウザを起動して、上記でメモしておいた URLを入力します。

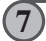

他のパソコンでWebブラウザを起動し、メモしておいたURLを入力します。公開したデータ が表示されます。

| 🖉 DN録留 Book1 - Windows Internet Ex    | Norer            |                                  |               |                              |                  |  |  |  |  |
|---------------------------------------|------------------|----------------------------------|---------------|------------------------------|------------------|--|--|--|--|
| 000 - Attp://172.20.20.2/DB0          | blp1.html        |                                  | - 1           | 3 😽 🗙 🔽 Bir                  | ng 🔎 -           |  |  |  |  |
| 🚖 お気に入り 🌈 DNi梗習 Book1                 | 6                | • 🛛 • 🖻                          | • +           | ジ(P) ・ セーフテ・                 | イ(S)・ ツール(0)・ 🔞・ |  |  |  |  |
| DN練習 Book1 - 1/1                      |                  |                                  |               |                              |                  |  |  |  |  |
| e e                                   | Ø                | Ø                                | <u>@</u>      | E                            |                  |  |  |  |  |
| 02e-frontier<br>dhinis-pract          | antice-renban    | enfrontiermor<br>acticemise pic. | movie html    | practice-pod<br>costing.html |                  |  |  |  |  |
| 388                                   | 2KB              | 2KB                              | 268           | 2KB                          |                  |  |  |  |  |
| 2011/02/13<br>mmustice<br>other.co.ie | ntier.co.jp      | ntier.co.ip                      | ntier.co.jp   | ntier.co.ip                  |                  |  |  |  |  |
| 練習用ホーム                                | 連番ページの<br>取り込み練習 | 、PEO直像の<br>取り込み練習                | 動画の取り込<br>み練習 | ボッドキャステ<br>イングの取り込<br>み練習    |                  |  |  |  |  |

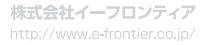